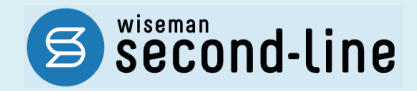

### wiseman second-line <ワイズマン セカンドライン>

訪問介護·通所介護

# バージョンアップに伴う追加・変更点

<u>バージョンアップに伴う追加・変更点の概要をお知らせいたします。</u> システム運用を開始される前に、必ずご確認ください。

「介護職員等ベースアップ等支援加算」対応

2022.09.26 株式会社 ワイズマン

### ◇目次

| I バージョンアップ後の作業                                    | 3    |
|---------------------------------------------------|------|
| バージョンアップ後の作業   流れ                                 | 3    |
| バージョンアップ後の作業   詳細                                 | 4    |
| 作業 1 「令和 04 年 10 月」以降の総合事業マスタを登録する                | 4    |
| 作業2 バージョンアップ前に作成した「令和 04 年 10 月」以降の予定・実績を作成する/見直す | . 10 |
| Ⅱ バージョンアップに伴う追加・変更点                               | . 11 |
| 「介護職員等ベースアップ等支援加算」対応                              | . 11 |
| □ [利用者一覧]-[予定·実績]                                 | . 13 |

| [国保連請求]/[利用料]     | 14 |
|-------------------|----|
| [データ出力]           | 14 |
| [マスタ管理]-[総合事業マスタ] | 15 |

#### ■システムの操作で困ったときは・・・

本書では、今回のバージョンアップに伴う追加・変更点の概要を解説しています。 より詳細なシステムの操作方法は、マニュアルや Q&A をご活用ください。

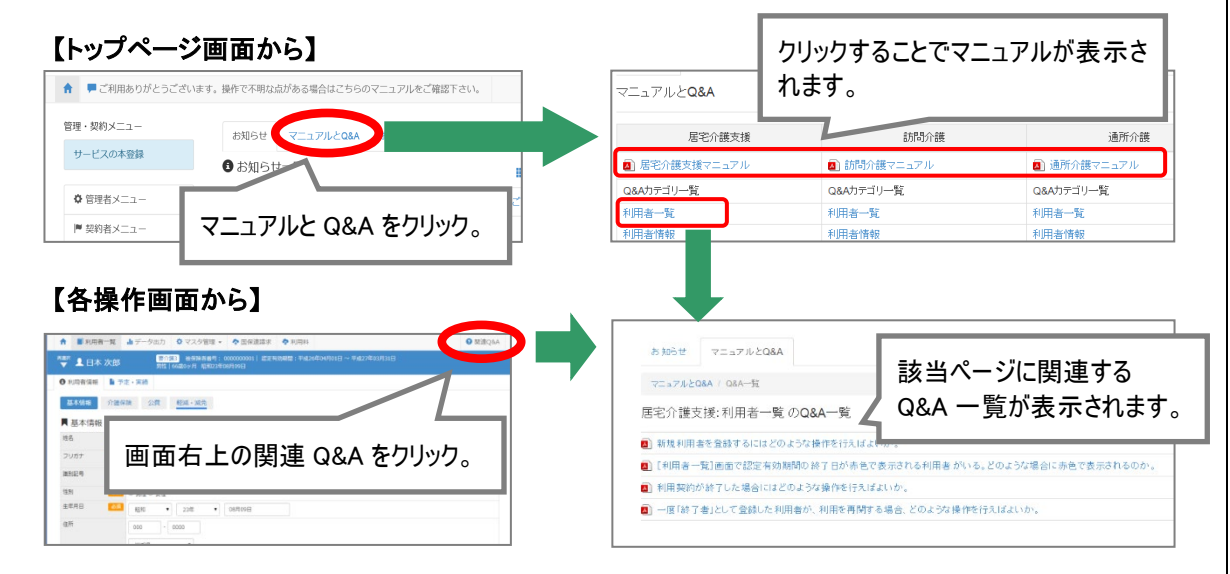

# I バージョンアップ後の作業

バージョンアップ後のシステム運用を開始する前に、以下の作業が必要です。
 ※必要な作業が未実施の場合、請求データが誤った内容で作成される可能性があります。

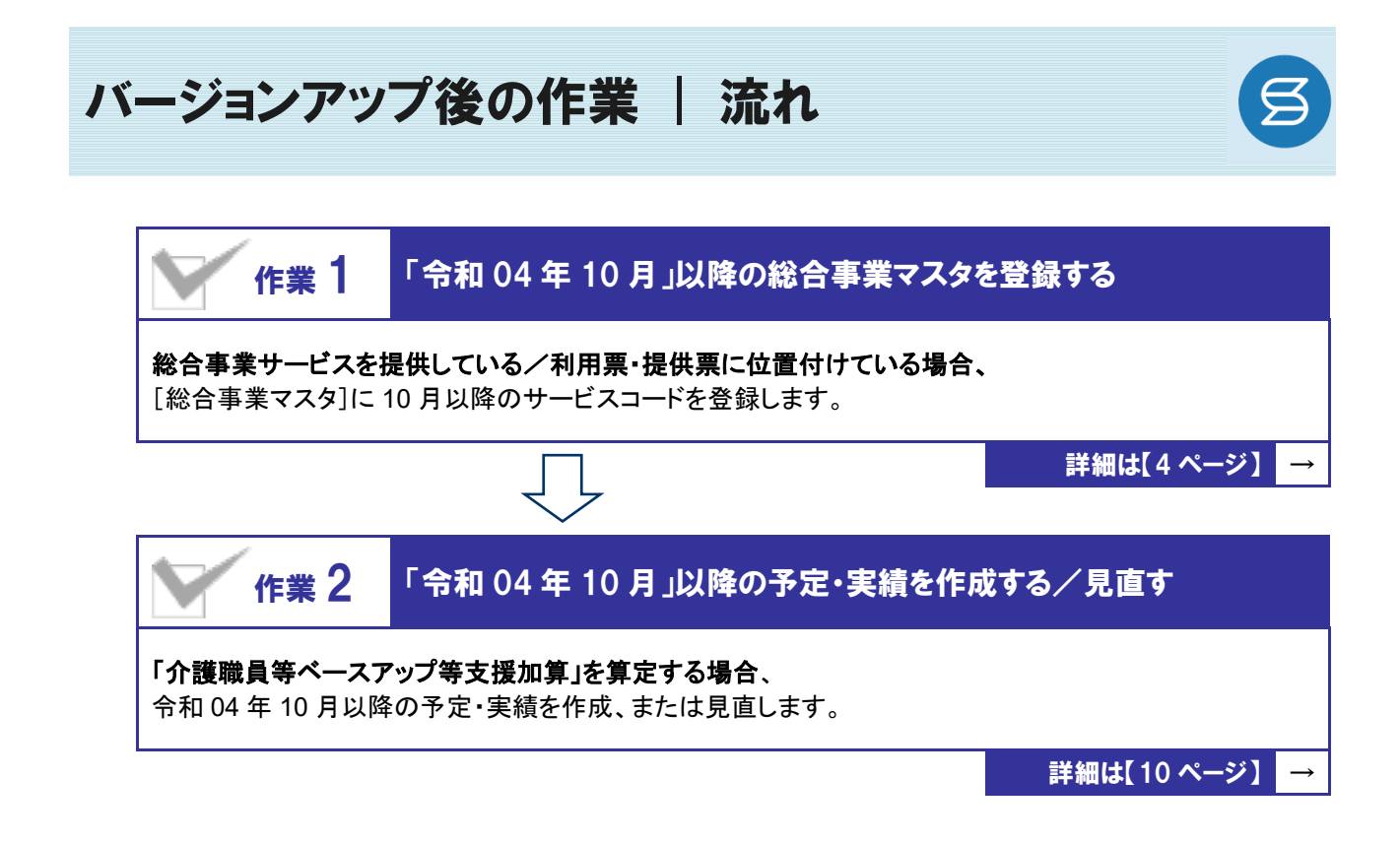

作業の詳細は、次ページ以降でご確認ください。

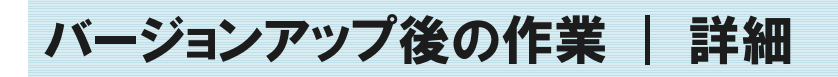

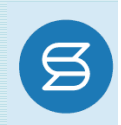

### 作業1 「令和04年10月」以降の総合事業マスタを登録する 「マスタ管理]ー[総合事業マスタ] 総合事業サービスを提供している/利用票・提供票に位置付けている場合、 [総合事業マスタ]に10月以降のサービスコードを登録します。 ※上記に該当しない場合は、本作業は不要です。

#### ビスコードが更新される可能性があります。更新されたサービスコードは、[総合事業マスタ]に登録が必要です。

- ※「単位数表マスタCSV」は、保険者によって呼び名が異なります(例:「サービスコード CSV」など)。
- ※ 市町村のホームページ等で提供されている「単位数表マスタ CSV」「サービスコード表」をご準備ください。

#### 総合事業を提供されるお客様は下表をご確認いただき、必要な作業を行ってください。

| 対象サービス                                           | 単位数表マスタ<br>CSV の提供 | 必要な作業                                      | 参照ページ                  |
|--------------------------------------------------|--------------------|--------------------------------------------|------------------------|
| A2:訪問型独自                                         | CSV あり             | 「単位数表マスタ CSV」を取り込みます。                      | 操作方法<br>1-A<br>【次ページ】  |
| A6:通所型独自                                         | CSV なし             | サービスコード表をもとに、バージョンアップで<br>自動作成された履歴を見直します。 | 操作方法<br>1-B<br>【7 ページ】 |
| A3:訪問型独自/定率<br>A4:訪問型独自/定額<br>A7:通所型独自/定率        | CSV あり             | 「単位数表マスタ CSV」を取り込みます。                      | 操作方法<br>1-A<br>【次ページ】  |
| A8:通所型独自/定額<br>A9~AE:その他の生活支援<br>AF:介護予防ケアマネジメント | CSV なし             | 9 月以前の履歴を複写して、サービスコード<br>表をもとに編集します。       | 操作方法<br>1-C<br>【8 ページ】 |

#### 「A2:訪問型独自」「A6:通所型独自」 「令和 04 年 10 月」以降のサービスコードの見直しを行ってください。

バージョンアップ時に、令和 04 年 10 月をまたぐ履歴を元に、適用開始年月「令和 04 年 10 月」以降の履歴が自動作成されています。作成された履歴には「介護職員等ベースアップ等支援加算」が追加 されています。

※ただし、令和4年9月時点で有効な履歴に、処遇改善加算I~皿のすべてが存在しない場合は、 「介護職員等ベースアップ等支援」は追加されません。

単位数等に変更がある場合は、作業 1-A(次ページ)をもとに、単位数表マスタ CSV の取り込み、または、バージョンアップ時に作成された適用開始年月「令和 04 年 10 月」以降の履歴を見直してください。

#### 【操作方法 1-A】単位数表マスタ CSV を取り込む

以下の作業を行う前に、各市町村のホームページなどから「単位数表マスタCSV」を入手し、 本システムを使用するコンピュータの分かりやすい場所(デスクトップなど)に保存してください。

•

① [マスタ管理]-[総合事業マスタ]の順にクリックします。

② サービスコード取込ボタンをクリックします。

| A  | ■ 利用者一覧   | ↓ データ出力 | ♥ マスタ管理 マ | ◆ ∃      |           | <br>      |          |              |
|----|-----------|---------|-----------|----------|-----------|-----------|----------|--------------|
|    |           |         | 関連事業所マスタ  | ,        | ◆ マスタ管理   | 総合事業、     | マスタ      |              |
| Q  | 利用者検索     |         | 介護保険者マスタ  |          | 関連事業所マスタ  |           |          |              |
| 姓名 | /フリガナ     |         | 利用料マスタ    | _        | 介護保険者マスタ  | Q 保険者番号   | 保険者名     | A1 : 訪問型サ-   |
| 姓  | 名/フリガナ    |         | 総合事業マスタ   |          | 利用料マスタ    |           |          | □ 終了したサー     |
|    | 全ての利用者を含め | 8       |           | <b>,</b> |           | 保険者番号 保険  | 者名 サービス種 | Ξ.           |
|    |           |         |           |          | 総合事業マスタ   | 039008 Δ4 | ホ A1:訪問型 | サービス(みなし)    |
|    |           |         |           | -        | サービスコード取込 |           |          | 5 27 (07/20) |

③ ファイルを選択ボタンをクリックし、取込対象のファイルを選択します。

| <ul> <li>マスタ管理</li> </ul> | 総合事業マスタ サービスコード取込                                                        |
|---------------------------|--------------------------------------------------------------------------|
| 関連事業所マスタ                  |                                                                          |
| 介護保険者マスタ                  | ◆ CSVファイルを選択<br>介置を映着から提供された「市町村版介護予防・日常生活支援総合事業単位数表マスタ」を選択し             |
| 総合事業マスタ                   | 「取り込みチェック」を行って下さい。<br>以下に該当するサービスコードは登録対象外となるため、取込件数と登録件数が一致しない場合があります。  |
| サービスコード取込                 | <ul> <li>適用年月が有効期間外のサービスコード</li> <li>使用可能な項目コードの範囲外となるサービスコード</li> </ul> |
|                           | ファイルを選択<br>とワイズ市…表マスタ.csv                                                |
|                           | ◆ 取り込みチェック                                                               |

#### ④ 取り込みチェックボタンをクリックします。

| <ul> <li>マスタ管理</li> </ul> | 総合事業マスタ サービスコード取込                                                                   |
|---------------------------|-------------------------------------------------------------------------------------|
| 関連事業所マスタ                  |                                                                                     |
| 介護保険者マスタ                  | ◆ CSVファイルを選択<br>介達保険者の5提供された「南町村坂介護予防・日常生活支援総合事業単位数表マスタ」を選択し<br>「思いるよるニャパーのをにってすかい」 |
| 総合事業マスタ                   | 「取り込みデエッジ」を行うて下さい。<br>以下に該当するサービスコードは登録対象外となるため、取込件数と登録件数が一致しない場合があります。             |
| サービスコード取込                 | <ul> <li>週用年月が有効期間外のサービスコード</li> <li>使用可能な項目コードの範囲外となるサービスコード</li> </ul>            |
|                           | [ファイルを選択] 北フイズ市…表マスタ.csv                                                            |
|                           | ✓ 取り込みチェック                                                                          |

(次ページへ続きます⇒)

⑤ 「適用開始年月: 令和 04 年 10 月」の行のみにチェックを付けます。

※「適用開始年月: 令和 04 年 10 月」以外の行はチェックを付けないでください。「令和 04 年 10 月」以外の行を チェックした場合、編集済みの内容が初期値で上書きされてしまいます(A3/A7 の「基本加算」など)。

⑥ サービスコード登録ボタンをクリックします。

| ◊ マスタ管理              | 総合             | 事業マス                   | ターサ      | ービスコード取込        |          |          |      |         |                                              |
|----------------------|----------------|------------------------|----------|-----------------|----------|----------|------|---------|----------------------------------------------|
| 関連事業所マスタ             |                | - E                    |          |                 |          |          |      |         |                                              |
| 介護保険者マスタ             | ◆取             | つ込みす                   |          | 「適用開始           | 台年日·佘    | 和 04 生   | E 10 | 且の      | 行のみに                                         |
| 総合事業マスタ<br>サービスコード取込 | 取込<br>総合<br>重複 | キマスタ(<br>5履歴を)<br>8半すス | <u>/</u> | チェックを           | 付けます。    |          |      | /////// | <u>                                     </u> |
|                      |                | 「月が有効期                 | 間外のサー    | ビスコード           |          | 0,0000   |      |         |                                              |
|                      |                | 「能な項目コ                 | ードの範囲    | 外となるサービスコード     |          |          |      |         |                                              |
|                      | 取込             | 保険者番号                  | 保険者名     | サービス種類          | 適用開始年月   | 這用終了年月   | 取込件数 | 登绿件数    |                                              |
|                      |                | 039015                 | 000市     | A2:訪問型サービス(独自)  | 平成28年03月 | 平成29年03月 | 51   |         |                                              |
|                      |                | 039015                 | 000市     | A2:訪問型サービス(独自)  | 平成29年04月 | 平成30年09月 | 52   |         |                                              |
|                      |                | 039015                 | 000市     | A2:訪問型サービス (独自) | 平成30年10月 | 平成31年03月 | 53   |         |                                              |
|                      |                | 039015                 | 000市     | A2:訪問型サービス (独自) | 平成31年04月 | 令和01年09月 | 35   |         |                                              |
|                      |                | 039015                 | 000市     | A2:訪問型サービス (独自) | 令和01年10月 | 令和03年03月 | 37   |         |                                              |
|                      |                | 039015                 | 000市     | A2:訪問型サービス(独自)  | 令和03年04月 | 令和03年09月 | 30   |         |                                              |
|                      |                | 039015                 | 000市     | A2:訪問型サービス(独自)  | 令和03年10月 | 令和04年03月 | 29   |         |                                              |
|                      |                | 039015                 | 000市     | A2:訪問型サービス (独自) | 令和04年04月 | 令和04年09月 | 27   |         |                                              |
|                      |                | 039015                 | 000市     | A2:訪問型サービス(独自)  | 令和04年10月 |          | 27   |         |                                              |
|                      |                | 039015                 | 000市     | A6:通所型サービス(独自)  | 平成28年03月 | 平成29年03月 | 43   |         |                                              |

- ⑦ 単位数単価が「10.00 円」の場合、操作は以上で終了です。
   単位数単価が「10.00 円」以外の場合、手順⑧に進みます。
- ⑧ 画面左部の総合事業マスタボタンをクリックします。
- ⑨ 今回取り込んだサービス種類をクリックします。

| <b>☆</b> マスタ管理 | 総合事業マスタ                                                                           |                   |             |
|----------------|-----------------------------------------------------------------------------------|-------------------|-------------|
| 関連事業所マスタ       |                                                                                   |                   |             |
| 介護保険者マスタ       | Q         039015         伊族省名         サービス職績を選択           □         除了したサービス職績を含む | ▼ 検索              | ● 新規作成      |
| 総合事業マスタ        | 保険者番号 保険者名 サービス種類                                                                 | 適用開始月 運用終了月       | 単位数単価 提出先   |
| ++             | 039015 000市 A2:訪問型サービス(独自)                                                        | 令和04年10月          | 10.00 円 国保連 |
| 9-623-1902     | 039015 000市 A2:訪問型サービス(独自)                                                        | 令和04年04月 令和04年09月 | 10.00 円 国保連 |
|                | 039015 000市 A6:通所型サービス(独自)                                                        | 令和04年04月          | 10.00 円 国保連 |
|                | 039015 OOO市 AF: 介護予防ケアマネジメント                                                      | 令和03年10月          | 国保連         |

10 地域に応じた単位数単価に変更します。

| <del>7</del> - | ピス種                                      | 58                   | A2:訪問型                                                                                                    | サービス(独自)                                                        |                                        | ~                                                                               |                                                |                             |                                                  |                                      |                                       | ◆ 前の3件                                                        | ) (次の3相                                                                    | ‡→)                 | 新規作!  |
|----------------|------------------------------------------|----------------------|----------------------------------------------------------------------------------------------------|-----------------------------------------------------------------|----------------------------------------|---------------------------------------------------------------------------------|------------------------------------------------|-----------------------------|--------------------------------------------------|--------------------------------------|---------------------------------------|---------------------------------------------------------------|----------------------------------------------------------------------------|---------------------|-------|
| 意用             | 期間                                       |                      |                                                                                                    | 保険者番号                                                           | 保険者名                                   | 単位数                                                                             | 単価 提出5                                         | ŧ                           |                                                  |                                      |                                       |                                                               |                                                                            |                     | 探     |
| <b>1</b> 4     | 和04年:                                    | 10月~                 |                                                                                                    | 039015                                                          | 000市                                   | 10.00                                                                           | 円 国保3                                          | ē.                          |                                                  |                                      |                                       |                                                               |                                                                            | ■ 複写                | して新規作 |
| <b>*</b>       | 和04年:                                    | 10月~                 |                                                                                                    | 039115                                                          | 北ワイズ市                                  | 10.00                                                                           | 円 回保3                                          | E.                          |                                                  |                                      |                                       |                                                               |                                                                            | ▶ 複写                | して新規作 |
| 1              | 和04年(                                    | 04月~                 | 令和04年09月                                                                                                    | 132019                                                          | 八王子市                                   | 10.00                                                                           | 円 国保                                           |                             |                                                  |                                      |                                       |                                                               |                                                                            | ▶ 複写                | して新規作 |
| 意用             | 7818 <mark>(</mark>                      |                      | 令和04年10月                                                                                                    | ~ 道用終了月                                                         | 保険者                                    | 必須 (0:                                                                          | 39015) 〇〇〇市                                    |                             | 単位数単価 🔗                                          | 10.16                                | 円堤出共                                  | - <mark>- 201</mark>                                          | 保進 🖌                                                                       |                     |       |
| 逸用             | 期間 🐔                                     | -t                   | 令和04年10月<br>ビスコード ✔                                                                                                 | ~ 道用終7月<br>■ 校込み [                                              | 保険者           すべて                      | <u>کی</u> (۵:                                                                   | 39015) 〇〇〇市                                    |                             | 単位数単価 200                                        | 10.16                                | 円提出共                                  | 231                                                           | 保進 🗸                                                                       |                     |       |
| 2<br>1<br>□    | 期間<br>表示順<br>No                          | 第1<br>サー<br>構築       | 令和04年10月<br>ビスコード ✔<br>サービス<br>コード                                                                                  | ~ 道用終7月<br>· III 校込み (<br>サー                                    | 保険者           すべて           ビス名称       | (0)<br>(1)<br>(1)<br>(1)<br>(1)<br>(1)<br>(1)<br>(1)<br>(1)<br>(1)<br>(1        | 39015) 〇〇〇市<br>算定単位                            | i                           | 単位数単価 <mark>必認</mark><br>算定回数<br>利用取問            | 10.16                                | 日間出共                                  |                                                               | 保達 ~<br>実施区分                                                               |                     |       |
|                | 期間 <mark>を</mark><br>表示順<br>No           | 5月<br>サー<br>編集       | 令和04年10月<br>ビスコード ✔<br>サービス<br>コード                                                                                  | ~ 道用終7月<br>: : :::::::::::::::::::::::::::::::::                | 保険者       すべて       とス名称               | (0)<br>(0)<br>(0)<br>(0)<br>(0)<br>(0)<br>(0)<br>(0)<br>(0)<br>(0)              | 39015) 〇〇〇市<br>算定単位                            | 単位数                         | 单位数単価 200<br>算定回数<br>制限期間                        | 10.16<br>制限日数<br>制限回数                | 円 <sup>提出失</sup><br>支給限度<br>額対象       | <ul> <li>2001 国</li> <li>車業対象者</li> </ul>                     | 保進 マ<br>実施区分<br>要支援1                                                       | 要支援2                |       |
|                | 期間 <mark>医</mark> 表示順<br>No<br>1         | 第二<br>サー<br>編集       | 令和04年10月<br>ビスコード V<br>リービス<br>コード<br>A21111                                                                        | ~ 道用終7月 ■ 読 税込み (<br>サー 助問型独自サービス                               | 学校書       すべて       ビス名称       スI      | (0)<br>(0)<br>(1)<br>(1)<br>(1)<br>(1)<br>(1)<br>(1)<br>(1)<br>(1)<br>(1)<br>(1 | 39015) 000市<br>算定単位<br>1月につき                   | 単位数<br>1176                 | 単位数単価 <mark> 数</mark><br>算定回数<br>利限期間<br>1月につき   | 10.16<br>制限日数<br>制限回数<br>1           | 円 <sup>提出失</sup><br>文裕限度<br>額対象<br>対象 | <ul> <li></li></ul>                                           | 保達<br>実施区分<br>要支援1<br>〇                                                    | 要支援2                | *     |
|                | 期間 <mark>6</mark><br>表示順<br>No<br>1<br>2 | 33<br>サー<br>編集<br>編集 | 令和04年10月<br>ピスコード マ<br>リーピス<br>コード<br>A21111<br>A21211                                                              | ~ 道用純了戶 ○ 道用純了戶 ○ 請 校込み (<br>サー 助問型独自サービス 訪問型独自サービス             | (学練音)<br>すべて<br>ビス名称<br>スI<br>スI       | (0)<br>(0)<br>(1)<br>(1)<br>(1)<br>(1)<br>(1)<br>(1)<br>(1)<br>(1)<br>(1)<br>(1 | 39015) OOO市<br>算定単位<br>1月につき<br>1月につき          | 単位数<br>1176<br>2349         | 単位数単価 ※ 算定回数<br>制限期間 1月につき 1月につき                 | 10.16<br>制限日数<br>制限回数<br>1<br>1      | 円<br>提出共<br>支給限度<br>額対象<br>対象<br>対象   | <ul> <li>23()</li> <li>事業対象者</li> <li>〇</li> <li>〇</li> </ul> | <ul> <li>保達 マ</li> <li>実施区分</li> <li>要支援1</li> <li>○</li> <li>○</li> </ul> | 要支援2<br>〇<br>〇      | •     |
|                | 期間<br>表示順<br>No<br>1<br>2<br>3           | サー<br>構築<br>構築<br>編集 | <ul> <li>令和04年10月</li> <li>ピスコード マ</li> <li>サービス<br/>コード</li> <li>A21111</li> <li>A21211</li> <li>A21321</li> </ul> | ~ 適用終了戶<br>● ■ 校込み<br>サー<br>訪問型独自サービス<br>訪問型独自サービス<br>訪問型独自サービス | (保険書)<br>すべて<br>とス名称<br>スI<br>スI<br>スI | (0)<br>(0)<br>(1)<br>(1)<br>(1)<br>(1)<br>(1)<br>(1)<br>(1)<br>(1)<br>(1)<br>(1 | 39015) OOO市<br>算定単位<br>1月につき<br>1月につき<br>1月につき | 単位数<br>1176<br>2349<br>3727 | 単位数単価<br>算定回数<br>制限期間<br>1月につき<br>1月につき<br>1月につき | 10.16<br>制限日数<br>制限回数<br>1<br>1<br>1 | 円 提出共<br>支給限度<br>額対象<br>対象<br>対象      | <ul> <li></li></ul>                                           | 保速<br>実施区分<br>要支援1<br>〇<br>-                                               | 要支援2<br>〇<br>〇<br>〇 |       |

- ① 登録ボタンをクリックします。
- 12 OK ボタンをクリックします。

| 対象 | 0   | 0   | すでに作成された他機能のデータに対して登録内容は自動では反映されないを |
|----|-----|-----|-------------------------------------|
| 対象 | 0   | -   | め、手動で確認・更新していただく必要があります。            |
| 対象 | 0   | -   |                                     |
|    | ✔登録 | 鲁印刷 | ОК                                  |

③ 複数のサービス種類を取り込んだ場合、一覧に戻るボタンをクリックし、手順⑨~⑩を繰り返します。

| Constrained by the set of the set of                                                                                                    | 以 <sup>.</sup><br>入 <sup>.</sup> | 下の作業を行う<br>手してください。                                                                                                    | 前に、各市町                                                                                                    | 」村のホームペ                                                                                                    | ニージ等から、10 月以降のサービスコード表を                                                                                                    |     |
|----------------------------------------------------------------------------------------------------|----------------------------------|----------------------------------------------------------------------------------------------------|----------------------------------------------------------------------------------------------------|----------------------------------------------------------------------------------------------------|----------------------------------------------------------------------------------------------------|-----|
| <image/>                                                                                                    | ••••••                           |                                                                                                    |                                                                                                    |                                                                                                    | • • • • • • • • • • • • • • • • • • • •                                                                                                    |     |
| <ul> <li>() 「マスタ管理」-「総合事業マスタ」の順にクリックします。</li> <li>「単川町吉葉 山子 今山」「マスク理理」で、「「「「「「「「「「「「」」」」」」」」」」」</li> <li>(2) 対象の保険者・サービス種類の「適用開始月:令和 04 年 10 月」の行をクリックします。</li> <li>(3) 画面上に表示された内容について、各市町村提供のサービスコード表と差異があるか確認します。</li> <li>●差異がない場合 ・・・ 「登録ボタンをクリックします。</li> <li>(3) 画面上に表示された内容について、各市町村提供のサービスコード表と差異があるか確認します。</li> <li>●差異がある場合 ・・・ 「登録ボタンをクリックします。</li> <li>●差異がある場合 ・・・ 「登録ボタンをクリックします。</li> <li>●差異がある場合 ・・・ 「登録ボタンをクリックします。</li> <li>●差異がある場合 ・・・ 「「「」」」」」</li> <li>「「」」」」「「」」」」</li> <li>「」」」」」</li> <li>「」」」」」</li> <li>「」」」」</li> <li>「」」」」</li> <li>「」」」」</li> <li>「」」」」」</li> <li>「」」」」」</li> <li>「」」」」」</li> <li>「」」」」」</li> <li>「」」」」」</li> <li>「」」」」」</li> <li>「」」」」」</li> <li>「」」」」」</li> <li>「」」」」</li> <li>「」」」」」</li> <li>「」」」」」</li> <li>「」」」」」</li> <li>「」」」」」」</li> <li>「」」」」</li> <li>「」」」」」</li> <li>「」」」」」</li> <li>「」」」」」</li> <li>「」」」」」</li> <li>「」」」」」</li> <li>「」」」」</li> <li>「」」」」」</li> <li>「」」」」」</li> <li>「」」」」」</li> <li>「」」」」」</li> <li>「」」」」」</li> <li>「」」」」」</li> <li>「」」」」」</li> <li>「」」」」」</li> <li>「」」」」」</li> <li>「」」」」」</li> <li>「」」」」」」</li> <li>「」」」」」</li> <li>「」」」」」」</li> <li>「」」」」」</li> <li>「」」」」</li> <li>「」」」」」</li> <li>「」」」」」</li> <li>「」」」」」</li> <li>「」」」」」</li> <li>「」」」」」</li> <li>「」」」」」</li> <li>「」」」」」</li> <li>「」」」」」」</li> <li>「」」」」」」</li> <li>「」」」」」」」」</li> <li>「」」」」」」</li> <li>「」」」」」」」」</li> <li>「」」」」」</li> <li>「」」」」」</li> <li>「」」」」」</li> <li>「」」」」」</li> <li>「」」」」」</li> <li>「」」」」</li> <li>「」」」」」</li> <li>「」」」」</li> <li>「」」」」</li> <li>「」」」」</li> <li>「」」」」</li> <li>「」」」」</li> <li>「」」」」</li> <li>「」」」」</li> <li>「」」」」</li> <li>「」」」」</li> <li>「」」」」</li> <li>「」」」」」</li> <li>「」」」」」」」</li> <li>「」」」」」</li> <li>「」」」」」</li> <li>「」」」」」」</li> <li>「」」」」」」</li> <li>」」」」」」」</li></ul>                                                                                                    |                                  |                                                                                                    |                                                                                                    |                                                                                                    |                                                                                                    |     |
| ・・・・・・・・・・・・・・・・・・・・・・・・・・・・・・・・・・・・                                                                                                    | (1)                              | [マスタ管理]-                                                                                                    | - [総合爭業]                                                                                                    | マスタ」の順にク                                                                                                    | クリックします。                                                                                                    |     |
| Q 利用書換          Q 利用書換          (2 / 7) 10 //          (2 / 7) 10 //          (2 / 7) 10 //          (2 / 7) 10 //          (2 / 7) 10 //          (2 / 7) 10 //          (2 / 7) 10 //          (3 / 7) 10 //          (4 / 7) 10 //          (5 / 7) 10 //          (5 / 7) 10 //          (5 / 7) 10 //          (6 / 7) 10 //          (7 / 7) 10 //          (8 / 7) 10 //          (9 //          (9 //          (9 //          (9 //          (9 //          (9 //          (9 //          (9 //          (9 //          (9 //          (9 //          (9 //          (9 //          (9 //          (9 //          (9 //          (9 // <t< th=""><th></th><th>↑ ■利用者一覧</th><th>[ ]] データ出力</th><th></th><th></th><th></th></t<>                                                                                                    |                                  | ↑ ■利用者一覧                                                                                                    | [ ]] データ出力                                                                                                    |                                                                                                    |                                                                                                    |     |
| Q 利用有検索<br>生&/ 700分<br>1000000000000000000000000000000000000                                                                                                    |                                  |                                                                                                    | •                                                                                                    |                                                                                                    |                                                                                                    |     |
| La v v v v v v v v v v v v v v v v v v v                                                                                                    |                                  | Q 利用者検索                                                                                                    |                                                                                                    | (剤)建争未所マスタ<br>介護保障者マスタ                                                                                                    |                                                                                                    |     |
| <text><image/><image/><image/><list-item></list-item></text>                                                                                                    |                                  | 姓名/フリガナ                                                                                                    |                                                                                                    | 利用料マスタ                                                                                                    |                                                                                                    |     |
| <ul> <li>(2) 対象の保険者・サービス種類の「適用開始月: 令和 04 年 10 月」の行をクリックします。</li> <li>(3) 町面上に表示された内容について、各市町村提供のサービスコード表と差異があるか確認します。</li> <li>(4) 画面上に表示された内容について、各市町村提供のサービスコード表と差異があるか確認します。</li> <li>(5) 単二 (1) 一 (1) (1) (1) (1) (1) (1) (1) (1) (1) (1)</li></ul>                                                                                                    |                                  | 姓名/フリガナ                                                                                                    |                                                                                                    |                                                                                                    |                                                                                                    |     |
| <ul> <li>② 対象の保険者・サービス種類の「適用開始月:令和 04 年 10 月」の行をクリックします。</li> <li>② 適面上に表示された内容について、各市町村提供のサービスコード表と差異があるか確認します。</li> <li>3 適面上に表示された内容について、各市町村提供のサービスコード表と差異があるか確認します。</li> <li>3 差異がある場合 ・・・          <ul> <li>● 登録ボタンをクリックします。</li> <li>● 差異がある場合 ・・・              </li></ul> <li>● 登録ボタンをクリックします。</li> <li>● 差異がある場合 ・・・              <ul> <li>● 登録ボタンをクリックします。</li> <li>● 注意せていていていていていたり、日本のものではない。</li> <li>● 登録ボタンをクリックします。</li> <li>● 注意せていていていていたり、<ul> <li>● 登録ボタンをクリックします。</li> <li>● 注意せていたいですいでいていていたり、</li> <li>● 登録ボタンをクリックします。</li> <li>● ジョン・                  </li> <li>● ジョン・                  <li>● ジョン・                          <li>● ジョン・</li></li></li></ul></li></ul></li></li></ul>                                                                                                    |                                  |                                                                                                    |                                                                                                    | 総合事業マスタ                                                                                                    |                                                                                                    |     |
| <ul> <li>② 対象の保険者・サービス種類の「適用開始月:令和 04 年 10 月」の行をクリックします。</li> <li>③ 画面上に表示された内容について、各市町村提供のサービスコード表と差異があるか確認します。</li> <li>● 差異がない場合 ・・・ 登録ボタンをクリックします。</li> <li>■ 差異がある場合 ・・・ 登録ボタンをクリックします。</li> <li>● 差異がある場合 ・・・ 登録ボタンをクリックします。</li> <li>● 差異がある場合 ・・・ 登録ボタンをクリックします。</li> <li>● 差異がある場合 ・・・ 優録ボタンをクリックします。</li> <li>● 差異がある場合 ・・・ 優録ボタンをクリックします。</li> <li>● 差異がある場合 ・・・ 優録ボタンをクリックします。</li> <li>● 差異がある場合 ・・・ 優録ボタンをクリックします。</li> <li>● 差異がある場合 ・・・ 優録ボタンをクリックします。</li> </ul>                                                                                                    |                                  |                                                                                                    |                                                                                                    |                                                                                                    |                                                                                                    |     |
| ジマングロ       シンジロ       シンジロ                                                                                                    | 2                                | 対象の保険者                                                                                                    | ・サービス種類                                                                                                    | 頃の「適用開始                                                                                                    | ⅰ月:令和 04 年 10 月」の行をクリックします。                                                                                                    |     |
| ・・・・・・・・・・・・・・・・・・・・・・・・・・・・・                                                                                                    |                                  | <ul> <li>マスタ管理</li> </ul>                                                                                                    | 総合事業マスタ                                                                                                    |                                                                                                    |                                                                                                    |     |
| ************************************                                                                                                    |                                  | 関連事業所マスタ                                                                                                    |                                                                                                    |                                                                                                    |                                                                                                    |     |
| 1       1       1       1       1       1       1       1       1       1       1       1       1       1       1       1       1       1       1       1       1       1       1       1       1       1       1       1       1       1       1       1       1       1       1       1       1       1       1       1       1       1       1       1       1       1       1       1       1       1       1       1       1       1       1       1       1       1       1       1       1       1       1       1       1       1       1       1       1       1       1       1       1       1       1       1       1       1       1       1       1       1       1       1       1       1       1       1       1       1       1       1       1       1       1       1       1       1       1       1       1       1       1       1       1       1       1       1       1       1       1       1       1       1       1       1       1       1       1                                                                                                          |                                  | 介護保険者マスタ                                                                                                    | Q 039015 保険署名                                                                                                    | サービス種類を選択                                                                                                    | ✓ 検索 ○ 新規作成                                                                                                    |     |
|                                                                                                    |                                  |                                                                                                    |                                                                                                    | □ 終了したサービス種類を含む                                                                                                    |                                                                                                    |     |
| 1000000000000000000000000000000000000                                                                                                    |                                  | 総合事業マスタ                                                                                                    | 保険者番号 保険者名 サーヒ                                                                                                    | □ 終了したサービス種類を含む<br>ごス種類                                                                                                    | 道明就地月 道明的7月 半山副半镇 武加先                                                                                                    |     |
| <ul> <li>③ 画面上に表示された内容について、各市町村提供のサービスコード表と差異があるか確認します。</li> <li>■差異がない場合・・・・ 登録ボタンをクリックします。</li> <li>■ま用がある場合・・・・ 編集ボタンから起動する[サービス追加・編集]画面で内容を修正し、<br/><u>密録</u>ボタンをクリックします。</li> <li>● 差異がある場合・・・・ 編集ボタンから起動する[サービス追加・編集]画面で内容を修正し、<br/><u>密録</u>ボタンをクリックします。</li> <li>● 「「「「「「日日日」」」」</li> <li>● 「「「日日日」」」」</li> <li>● 「「」」」」</li> <li>● 「」」」」</li> <li>● 「」」」」</li> <li>● 「」」」」</li> <li>● 「」」」</li> <li>● 「」」</li> <li>● 「」」」</li> <li>● 「」」」</li> <li>● 「」」」</li> <li>● 「」」</li> <li>● 「」」</li> <li>● 「」」</li> <li>● 「」」</li> <li>● 「」」</li> <li>● 「」」</li> <li>● 「」」</li> <li>● 「」」</li> <li>● 「」」</li> <li>● 「」」</li> <li>● 「」」」</li> <li>● 「」」</li> <li>● 「」」</li> <li>● 「」」</li> <li>● 「」」」</li> <li>● 「」」</li> <li>● 「」」</li></ul>                                                                                                    |                                  | 総合事業マスタ<br>サービスコード取込                                                                                                    | 保険者番号 保険者名 サービ<br>039015 000市 A2:<br>039015 000市 A2:                                                                                                    | <ul> <li>○ 終了したサービス種類を含む</li> <li>はス種類</li> <li>が開墾サービス(独自)</li> </ul>                                                                                                    | 道用戦略月 道用将7月 単位数単値 推出先<br>令和604年10月 1000月 尾横道<br>令和64年50月 今和04年00月 1000月 屋横道                                                                                                    |     |
| ・ 市の3件         ・ 市の3件         0 市田市           ・ レービス (独自)         ・ 市の3件         0 市田市           ・ 市の3件         0 の3件 ●         ● 市田市           ● 中ビス (独自)         ● 市田市         ● 市田市           ● 市内 - 0 09015         0 000 市         日本           ● 市内 - 0 09015         0 000 市         日本           ● 市内 - 0 09015         0 000 市         日本           ● 市内 - 0 09015         0 200 市         日本           ● 市内 - 0 09015         0 200 市         日本           ● 市内 - 0 09015         0 200 市         日本           ● 市内 - 0 09015         0 200 市         日本           ● 市内 - 0 09015         0 200 市         日本           ● 市内 - 0 09015         0 200 市         日本           ● 市内 - 0 09015         0 200 市         日本           ● 市内 - 0 09015         0 200 市         日本           ● 日 - 0 000 市         日本         0 200 市           ● 日 - 0 000 市         日本         1 100 市           ● 日 - 0 000 市         日本         1 100 市           ● 日 - 0 000 市         日本         1 100 市           ● 日 - 0 000 市         日本         1 100 市           ● 日 - 0 000 市         日本         1 100 市           ● 1 0 0 000 市                                                                                                    | 3                                | <sup>総合事業 マスク</sup><br>サービスコード戦込<br>画面上に表示                                                                                                    | (株装飾) (供給名) サーレ<br>(199015 000市 A2:1)<br>039015 000市 A2:1)<br>039015 000市 A6:1<br>された内容に                                                                                                    | <ul> <li>」はていたサービス様果を含む</li> <li>ビス様果</li> <li>ビス様果</li> <li>(時間)</li> <li>総発型サービス(時間)</li> <li>通常型サービス(時間)</li> <li>ついて、各市田</li> </ul>                                                                                                    | 通用時後月         通用時7月         単位2016                • 1000 月<br>• 1000 月<br>• 1000                                                                                                    | ۲.  |
| ・ W019年(CV) FHUMALE         ・ - ビス型       2: 法防御型リービス (独自)         ・ ・ 市の3件       (2034)         ・ 市の3件       (2034)         ・ 市の3       (2034)                                                                                                    | 3                                | <ul> <li>         R6事業マスタ     </li> <li>         サービスコード総払     </li> <li>         画面上に表示     </li> <li>         差異がない其     </li> <li>         差異がある其     </li> </ul>                                                                                                    | (199015 000所 Alii<br>039015 000所 Alii<br>039015 000所 Alii<br>039015 000所 Alii<br>039015 000所 Alii<br>ののの Alii<br>039015 000所 Alii<br>のの 和 和 の<br>合 ・・・ 優<br>合 ・・・ 優<br>合 ・・・ 編<br>登                                                                                                    | □ #7U+2+-2ス編8880<br>22編編<br>19889-EZ (88)<br>19899-EZ (88)<br>1989-EZ (88)<br>1999-EZ (88)<br>1999-EZ (88)<br>1                                                                                                    | THE ALL ALL ALL ALL ALL ALL ALL ALL ALL AL                                                                                                    | ۲.  |
| Normal Dial       Normal Dial       Normal Dial <td>3</td> <td><ul> <li>R6###7X9</li> <li>サ-ビスコード参払</li> <li>画面上に表示</li> <li>差異がないり</li> <li>差異があるり</li> </ul></td> <td></td> <td>□ #7U-57-EX##880<br/>27##<br/>17##<br/>17##<br/>17##<br/>17##<br/>17##<br/>17##<br/>17##<br/>17##<br/>17##<br/>17##<br/>17##<br/>17##<br/>17##<br/>17##<br/>17##<br/>17##<br/>18##<br/>19##<br/>19#</td> <td>ままれ7月 単に2000日 ままま         もない年20月 まれ7月 単に2000日 ままま         もない年20月 400-450月 400-450月 1000日 ままま         もない450月 400-450月 1000日 ままま         ・         ・         かわい450月 400-450月 1000日 ままま         ・         ・         かりします。         と動する[サービス追加・編集]画面で内容を修正し、         ックします。         ・         、         ックします。         ・         、         ・         、</td> <td>۲.</td>                                                                                                    | 3                                | <ul> <li>R6###7X9</li> <li>サ-ビスコード参払</li> <li>画面上に表示</li> <li>差異がないり</li> <li>差異があるり</li> </ul>                                                                                                    |                                                                                                    | □ #7U-57-EX##880<br>27##<br>17##<br>17##<br>17##<br>17##<br>17##<br>17##<br>17##<br>17##<br>17##<br>17##<br>17##<br>17##<br>17##<br>17##<br>17##<br>17##<br>18##<br>19##<br>19#  | ままれ7月 単に2000日 ままま         もない年20月 まれ7月 単に2000日 ままま         もない年20月 400-450月 400-450月 1000日 ままま         もない450月 400-450月 1000日 ままま         ・         ・         かわい450月 400-450月 1000日 ままま         ・         ・         かりします。         と動する[サービス追加・編集]画面で内容を修正し、         ックします。         ・         、         ックします。         ・         、         ・         、                                                                                                    | ۲.  |
| 副用制       (1)       (1)       (1)       (1)       (1)       (1)       (1)       (1)       (1)       (1)       (1)       (1)       (1)       (1)       (1)       (1)       (1)       (1)       (1)       (1)       (1)       (1)       (1)       (1)       (1)       (1)       (1)       (1)       (1)       (1)       (1)       (1)       (1)       (1)       (1)       (1)       (1)       (1)       (1)       (1)       (1)       (1)       (1)       (1)       (1)       (1)       (1)       (1)       (1)       (1)       (1)       (1)       (1)       (1)       (1)       (1)       (1)       (1)       (1)       (1)       (1)       (1)       (1)       (1)       (1)       (1)       (1)       (1)       (1)       (1)       (1)       (1)       (1)       (1)       (1)       (1)       (1)       (1)       (1)       (1)       (1)       (1)       (1)       (1)       (1)       (1)       (1)       (1)       (1)       (1)       (1)       (1)       (1)       (1)       (1)       (1)       (1)       (1)       (1)       (1)       (1)       (1)       (1)       (1)       (1) <td< td=""><td>3</td><td><ul> <li>         E 会事業マスダ     </li> <li>         サービスコード輸送     </li> <li>         画面上に表示     </li> <li>         差異がない共     </li> <li>         差異がある場     </li> <li>         ● 国に戻る         三 総合事業     </li> <li>         サービア2番         コードに発行     </li> </ul></td><td></td><td>□ #7Ucサ-ヒス編4880<br/>2788<br/>18829-EZ (88)<br/>18829-EZ (88)<br/>18829-EZ (88)<br/>1892-EZ (88)<br/>1892<br/>1992<br/>1992</td><td>The second and the second and the second</td><td>۲.</td></td<> | 3                                | <ul> <li>         E 会事業マスダ     </li> <li>         サービスコード輸送     </li> <li>         画面上に表示     </li> <li>         差異がない共     </li> <li>         差異がある場     </li> <li>         ● 国に戻る         三 総合事業     </li> <li>         サービア2番         コードに発行     </li> </ul>                                                                                                    |                                                                                                    | □ #7Ucサ-ヒス編4880<br>2788<br>18829-EZ (88)<br>18829-EZ (88)<br>18829-EZ (88)<br>1892-EZ (88)<br>1892<br>1992<br>1992               | The second and the second and the second  | ۲.  |
| <br>・          ・          ・          ・          ・          ・          ・          ・          ・          ・          ・          ・          ・          ・          ・          ・          ・          ・          ・          ・          ・          ・          ・          ・          ・          ・          ・          ・          ・          ・          ・          ・          ・          ・          ・          ・          ・          ・          ・          ・          ・          ・          ・          ・          ・          ・          ・          ・          ・          ・          ・          ・          ・          ・          ・          ・          ・          ・          ・          ・          ・          ・          ・          ・          ・          ・          ・          ・          ・          ・          ・          ・          ・          ・          ・          ・          ・       <                                                                                                    | 3                                | <ul> <li>              E 合事業マスダ             サービスコード制込      </li> <li>             im 面上に表示         </li> <li>             差異がない         </li> <li>             差異がある         </li> <li>             を生産がある         </li> <li>             からしての         </li> </ul>                                                                                                    | (19915 0000 41)         (19915 0000 41)         (19915 0000 41)         (19915 0000 41)         (19915 0000 41)         (19915 0000 41)         (19915 0000 41)         (19915 0000 41)         (19915 0000 41)         (19915 0000 41)         (19915 0000 41)         (19915 0000 41)         (19915 0000 41)         (19915 0000 41)         (19915 0000 41)         (19915 0000 41)         (19915 0000 41)         (19915 0000 41)         (19915 0000 41)         (19915 0000 41)         (1991)         (1991)                                                                                                    | □ #7U-5/- 27484880<br>27488<br>1989-1-27 (88)<br>1989-1-27 (88)<br>399-1-27 (88)<br>399-1-27 (88)<br>399-1-27 (88)<br>399-1-27 (88)<br>399-1-27 (88)<br>399-1-27 (88)<br>399-1-27 (88)<br>399-1-27 (89)<br>399-1-27 (89)<br>399-                                                                                                    | <ul> <li></li></ul>                                                                                                    | ۲。  |
|                                                                                                    | 3                                | <ul> <li>              E 合事単マスダ             サービスコード和山      </li> <li>             童面上に表示         </li> <li>             差異がない         </li> <li>             差異がある         </li> <li>             を実に定る             読品の単         </li> <li>             サービス         </li> <li>             ま会別がある         </li> </ul>                                                                                                    | (19915 000)     (19915 000)       (19915 000)     (1)       (19915 000)     (1)       (19915 000)     (1)       (19915 000)     (1)       (19915 000)     (1)       (19915 000)     (1)       (19915 000)     (1)       (19915 000)     (1)       (19915 000)     (1)       (19915 000)     (1)                                                                                                    | □ #7Uc50-EX編4880<br>278編<br>18880-EX (88)<br>18980-EX (88)<br>18980-EX (88)<br>18980-EX (88)<br>18980-EX (88)<br>18980-EX (88)<br>18980-EX (88)<br>18980-EX (88)<br>18980-EX (88)<br>18980-EX (88)<br>18980-EX (88)<br>18980-EX (88)<br>18980-EX (88)<br>18980-EX (88)<br>18980-EX (88)<br>18980-EX (88)<br>18980-EX (88)<br>19980-EX (88)<br>19980-EX                                                                                                    | The set of the set of t | ۲.  |
|                                                                                                    | 3                                | <ul> <li>              £6事車マスダ             サービスコード和山      </li> <li>             童面面上に表示         </li> <li>             差異がない         </li> <li>             差異がある         </li> <li>             登録         </li> <li>             登録         </li> <li>             ぜのの4年10月~         </li> <li>             董術の4年10月~         </li> <li>             董術の4年10月~         </li> <li>             董術の4年10月~         </li> <li>             「新聞第</li> </ul>                                                                                                    | 「日本日本"         「日本日本"         「日本日本"           199015         0006         A1:1           039015         0006         A2:1           039015         0006         A2:1           039015         0006         A2:1           039015         0006         A2:1           039015         0006         A2:1           039015         0006         A2:1           039016         0006         A2:1           039015         0006         A2:1           039015         0006         A2:1           039015         0006         A2:1           039015         0007         A2:1           039015         0007         A2:1                                                                                                    | □ #7Uc57-EX編8880<br>2788<br>2788<br>18987-EX (88)<br>19987-EX (88)<br>19987-EX (88)<br>1997-EX (88)<br>1997-EX (88)<br>10007<br>10007<br>1                                                                                                    | THAT AND A AND A AND | ۲。  |
| №       株式       V-UX<br>D-UX       V-UX       Max<br>DT       JZEWUX       Max<br>DZ       Max<br>DZ       V-UX       Max<br>DZ       D       Max<br>DZ       V-UX       Max<br>DZ       D       Max<br>DZ       Max<br>DZ       Max DZ       Max<br>DZ       Max DZ       Max DZ <td>3</td> <td><ul> <li>              ビービスコード和込      </li> <li>             通面上に表示         </li> <li>             差異がない共         </li> <li>             差異がある共         </li> <li>             を発展がある共         </li> <li>             を発展がある共         </li> <li>             を発展の         </li> <li>             かられ、         </li> <li>             ならの         </li> <li>             ならの         </li> <li>             ならの         </li> <li>             ならの             ならの         </li> </ul> </td> <td>「株装装」「株装装」」       (199015)       (199015)       (199015)       (199015)       (199015)       (199015)       (199015)       (199015)       (199015)       (199015)       (199015)       (199015)       (199015)       (199015)       (199015)       (199015)       (199015)       (199015)       (199015)       (199015)       (199015)       (199015)       (199015)       (199015)       (199015)       (199015)       (199015)       (199015)       (199015)       (199015)       (199015)       (199015)       (199015)       (199015)       (199015)       (199015)       (199015)       (199015)       (199015)       (199015)       (199015)       (199015)       (199015)       (199015)       (199015)       (199015)       (199015)       (199015)       (199015)       (199015)       (199015)       (199015)       (199015)       (199015)    <t< td=""><td>□ #7Uc5P-EX編4880<br/>278編<br/>278編<br/>18989-EX (88)<br/>18989-EX (88)<br/>18989-EX (88)<br/>1000て、各市田<br/>承知<br/>ボタンをクリ・<br/>単位取単幅<br/>1000円<br/>医帰還<br/>1000円<br/>医帰還<br/>1000円<br/>医帰還<br/>1000円<br/>医帰還</td><td></td><td>۲。</td></t<></td>                                                                                                    | 3                                | <ul> <li>              ビービスコード和込      </li> <li>             通面上に表示         </li> <li>             差異がない共         </li> <li>             差異がある共         </li> <li>             を発展がある共         </li> <li>             を発展がある共         </li> <li>             を発展の         </li> <li>             かられ、         </li> <li>             ならの         </li> <li>             ならの         </li> <li>             ならの         </li> <li>             ならの             ならの         </li> </ul>                                                                                                    | 「株装装」「株装装」」       (199015)       (199015)       (199015)       (199015)       (199015)       (199015)       (199015)       (199015)       (199015)       (199015)       (199015)       (199015)       (199015)       (199015)       (199015)       (199015)       (199015)       (199015)       (199015)       (199015)       (199015)       (199015)       (199015)       (199015)       (199015)       (199015)       (199015)       (199015)       (199015)       (199015)       (199015)       (199015)       (199015)       (199015)       (199015)       (199015)       (199015)       (199015)       (199015)       (199015)       (199015)       (199015)       (199015)       (199015)       (199015)       (199015)       (199015)       (199015)       (199015)       (199015)       (199015)       (199015)       (199015)       (199015) <t< td=""><td>□ #7Uc5P-EX編4880<br/>278編<br/>278編<br/>18989-EX (88)<br/>18989-EX (88)<br/>18989-EX (88)<br/>1000て、各市田<br/>承知<br/>ボタンをクリ・<br/>単位取単幅<br/>1000円<br/>医帰還<br/>1000円<br/>医帰還<br/>1000円<br/>医帰還<br/>1000円<br/>医帰還</td><td></td><td>۲。</td></t<>                                                                                                    | □ #7Uc5P-EX編4880<br>278編<br>278編<br>18989-EX (88)<br>18989-EX (88)<br>18989-EX (88)<br>1000て、各市田<br>承知<br>ボタンをクリ・<br>単位取単幅<br>1000円<br>医帰還<br>1000円<br>医帰還<br>1000円<br>医帰還<br>1000円<br>医帰還                                                                                                    |                                                                                                    | ۲。  |
| □     1     KG     □ - F     ○     ○     ○     ○     ○     ○     ○     ○     ○     ○     ○     ○     ○     ○     ○     ○     ○     ○     ○     ○     ○     ○     ○     ○     ○     ○     ○     ○     ○     ○     ○     ○     ○     ○     ○     ○     ○     ○     ○     ○     ○     ○     ○     ○     ○     ○     ○     ○     ○     ○     ○     ○     ○     ○     ○     ○     ○     ○     ○     ○     ○     ○     ○     ○     ○     ○     ○     ○     ○     ○     ○     ○     ○     ○     ○     ○     ○     ○     ○     ○     ○     ○     ○     ○     ○     ○     ○     ○     ○     ○     ○     ○     ○     ○     ○     ○     ○     ○     ○     ○     ○     ○     ○     ○     ○     ○     ○     ○     ○     ○     ○     ○     ○     ○     ○     ○     ○     ○     ○     ○     ○     ○     ○     ○     ○     ○     ○     ○     ○     ○     ○     <                                                                                                    | 3                                | 民会事業マスダ     サービスコード和込     田面上に表示     差異がない     差異がある     差異がある     ま     を     ない     ま     を     なの     なの     なの     ま     なの     ま     で     ま     なの     ま     で     ま     なの     で     ま     なの     で     ま     なの     なの     で     ま     なの     で     ま     なの     なの     で     ま     た     の     で     ま     なの     なの     なの     なの     なの     なの     なの     なの     なの     なの     し     で     して     なの     なの     なの     なの     なの     なの     なの     なの     なの     なの     なの     なの     なの     なの     なの     なの     なの     し     して     この     して     なの     なの    な                                                                                                    | 「株装装」「株装装」」       (199015)       (199015)       (199015)       (199015)       (199015)       (199015)       (199015)       (199015)       (199015)       (199015)       (199015)       (199015)       (199015)       (199015)       (199015)       (199015)       (199015)       (199015)       (199015)       (199015)       (199015)       (199015)       (199015)       (199015)       (199015)       (199015)       (199015)       (199015)       (199015)       (199015)       (199015)       (199015)       (199015)       (199015)       (199015)       (199015)       (199015)       (199015)       (199015)       (199015)       (199015)       (199015)       (199015)       (199015)       (199015)       (199015)       (199015)       (199015)       (199015)       (199015)       (199015)       (199015)       (199015)       (199015) <t< td=""><td>□ #7Uc5P+EX編4880<br/>278編<br/>278編<br/>18859-EX (88)<br/>18959-EX (88)<br/>18959-EX (88)<br/>18959-EX (88)<br/>1000 て、各市町<br/>1000 て、各市町<br/>1000 て、各市町<br/>1000 て、客港<br/>1000 円 国帰選<br/>1000 円 国帰選<br/>1000 円 国帰選<br/>1000 円 国帰選</td><td></td><td>۲.</td></t<>                                                                                                    | □ #7Uc5P+EX編4880<br>278編<br>278編<br>18859-EX (88)<br>18959-EX (88)<br>18959-EX (88)<br>18959-EX (88)<br>1000 て、各市町<br>1000 て、各市町<br>1000 て、各市町<br>1000 て、客港<br>1000 円 国帰選<br>1000 円 国帰選<br>1000 円 国帰選<br>1000 円 国帰選                                                                                                    |                                                                                                    | ۲.  |
| □     1     1     1     1     1     1     1     1     1     1     1     1     1     1     1     1     1     1     1     1     1     1     1     1     1     1     1     1     1     1     1     1     1     1     1     1     1     1     1     1     1     1     1     1     1     1     1     1     1     1     1     1     1     1     1     1     1     1     1     1     1     1     1     1     1     1     1     1     1     1     1     1     1     1     1     1     1     1     1     1     1     1     1     1     1     1     1     1     1     1     1     1     1     1     1     1     1     1     1     1     1     1     1     1     1     1     1     1     1     1     1     1     1     1     1     1     1     1     1     1     1     1     1     1     1     1     1     1     1     1     1     1     1     1     1<                                                                                                    | 3                                | 民合事業マスダ     サービスコード和込     田面上に表示     差異がない     差異がある     第     差異がある     第     第     4004年10月 ~     電谷004年10月 ~     電谷004年10月 ~     電谷004年10月 ~     電谷004年10月 ~     電谷004年10月 ~     電谷004年10月 ~     電音のの年の月 ~ 会付04年10月     電音のの年の月 ~ 会付04年10月 ~     電音のの年の月 ~ 会付04年10月 ~     電音のの年の月 ~ 会付04年10月 ~     電音のの年の月 ~ 会付04年10月 ~     電音のの4年10月 ~     電音のの4年10月 ~     電音のの4年10月 ~     電表示     サービスコード 、     マッ マービス     マッ マービス     マッ マービス     マッ マービス     マッ マービス     マッ マービス     マッ マービス     マッ マービス     マッ マービス     マッ マービス     マッ マービス     マッ マービス     マッ マービス     マッ マービス     マッ マービス     マッ マービス     マッ     マッ     マッ マービス     マッ     マッ                                                                                                    | 「株装装」「株装装」「       199015     000所 A1:1       039015     000所 A2:1       039015     000所 A2:1       039015     000所 A2:1       039015     000所 A2:1       1     039015       0     039015       0     039015       0     039015       0     039015       0     039015       0     039015       0     039015       0     039015       0     039015       0     039015       0     039015       0     039015       0     039015       0     039015       0     039015       0     039015       0     039015       0     039015       0     039015       0     039015       0     039015       0     039015       0     039015       0     039015       0     039015       0     039015       0     039015       0     039015       0     039015       0     039015       0     039015       0     039015       0     04848 <t< td=""><td>□ #TU-57-EX機械器0<br/>27機構<br/>27機構<br/>1700<br/>27機構<br/>1700<br/>1700<br/>1700<br/>1700<br/>1700<br/>1700<br/>1700<br/>1700<br/>1700<br/>1700<br/>1700<br/>1000<br/>10000<br/>1000<br/>1000<br/>1000<br/>1000<br/>1000<br/>1000<br/>1000<br/>100</td><td></td><td>₽°.</td></t<> | □ #TU-57-EX機械器0<br>27機構<br>27機構<br>1700<br>27機構<br>1700<br>1700<br>1700<br>1700<br>1700<br>1700<br>1700<br>1700<br>1700<br>1700<br>1700<br>1000<br>10000<br>1000<br>1000<br>1000<br>1000<br>1000<br>1000<br>1000<br>100  |                                                                                                    | ₽°. |
| □     3     純化     A21321     訪問型協会サービスII     基本     1月につき     3727     1月につき     1     対余     ○       □     4     純化     A22111     訪問型協会サービスII日割     基本     1日につき     39     0     対余     ○       □     5     純化     A22111     訪問型協会サービスII日割     基本     1日につき     77     0     対余     ○       □     6     純化     A223211     訪問型協会サービスII日割     基本     1日につき     123     0     対余     ○                                                                                                    | 3                                | Relative x x 9                                                                                                    | (2888年)     第3885     サービ       (199015)     000(第 4.21)       (199015)     000(# 4.21)       (199015)     000(# 4.21)       (199015)     000(# 4.21)       (199015)     000(# 4.21)       (199015)     (199015)       (199015)     000(# 4.21)       (199015)     000(# 4.21)       (199015)     000(# 4.21)       (199015)     000(# 4.21)       (199015)     000(# 4.21)       (199015)     000(# 4.21)       (199015)     000(# 4.21)       (199015)     000(# 4.21)       (199015)     000(# 4.21)       (199015)     100(# 4.21)                                                                                                    | □ #TU-57-EX機器を30<br>27機器<br>27機器<br>1700 C、各市田<br>3月間57-EX (8日)<br>3月間57-EX (8日)<br>3月<br>3月<br>3月<br>3月<br>3月<br>3月<br>3月<br>3月<br>3月<br>3月                                                                                                    | 1000000000000000000000000000000000                                                                                                    | ţ,  |
| ○     ・     ・     ・     ・     ・     ・     ・     ・     ・     ・     ・     ・     ・     ・     ・     ・     ・     ・     ・     ・     ・     ・     ・     ・     ・     ・     ・     ・     ・     ・     ・     ・     ・     ・     ・     ・     ・     ・     ・     ・     ・     ・     ・     ・     ・     ・     ・     ・     ・     ・     ・     ・     ・     ・     ・     ・     ・     ・     ・     ・     ・     ・     ・     ・     ・     ・     ・     ・     ・     ・     ・     ・     ・     ・     ・     ・     ・     ・     ・     ・     ・     ・     ・     ・     ・     ・     ・     ・     ・     ・     ・     ・     ・     ・     ・     ・     ・     ・     ・     ・     ・     ・     ・     ・     ・     ・     ・     ・     ・     ・     ・     ・     ・     ・     ・     ・     ・     ・     ・     ・     ・     ・     ・     ・     ・     ・     ・     ・     ・     ・     ・     ・     ・     ・     ・<                                                                                                    | 3                                | Roff # 2729         サービスコード和法         画面上に表示         差異がない其         差異がある其         ・       一気に戻る         (0-気に戻る)       三総合事第         ウービス環境       A2:55時間         ●       A2:55時間         ●       ●         ●       ●         ●       ●         ●       ●         ●       ●         ●       ●         ●       ●         ●       ●         ●       ●         ●       ●         ●       ●         ●       ●         ●       ●         ●       ●         ●       ●         ●       ●         ●       ●         ●       ●         ●       ●         ●       ●         ●       ●         ●       ●         ●       ●         ●       ●         ●       ●         ●       ●         ●       ●         ●       ●         ●       ●                                                                                                    | (2)245年     第245年     第245年       (2)3013     (2)3013     (2)3013       (2)3013     (2)006     421       (2)3013     (2)006     421       (2)3013     (2)006     421       (2)3013     (2)006     421       (2)3013     (2)006     421       (2)3013     (2)006     421       (2)3013     (2)006     (2)1       (2)3013     (2)15     (2)77%       (2)3015     (2)77%     (2)1       (2)3015     (2)77%     (2)1       (2)3015     (2)77%     (2)1       (2)3015     (2)77%     (2)1       (2)3015     (2)77%     (2)1       (2)3015     (2)77%     (2)1       (2)3015     (2)77%     (2)1       (2)3015     (2)77%     (2)1       (2)3015     (2)77%     (2)1       (2)3015     (2)77%     (2)1       (2)3015     (2)77%     (2)1       (2)3015     (2)77%     (2)1       (2)3015     (2)77%     (2)1       (2)3015     (2)77%     (2)1       (2)3015     (2)77%     (2)1       (3)3016     (2)77%     (2)1       (3)3016     (2)77%     (2)1        (3)3016     (                                                                                                    | □ #7Ux57-EX484880<br>2748<br>2748<br>274 |                                                                                                    | ₽.  |
| □ 6 時期 A22221 1時間24目的-ビス目目刻                                                                                                    | 3                                | Roff 2 x 2 y         サービスコード和法         画面上に表示         差異がないな         差異があるな         差異があるな         少一ビス電気         運給の4年0月         音約の4年0月、         音約の4年0月、         第月期間         2         1       編集         2       編集         2       編集         2       編集         2       編集         2       編集         2       編集         2       編集         2       編集         2       編集         2       編集         2       編集         2       編集         3       編集         3       編集         4       421211                                                                                                    | (2)株長年         (3)株長年         (3)株長年         (3)<br>(3)         (3)         (3)         (3)         (3)         (3)         (3)         (3)         (3)         (3)         (3)         (3)         (3)         (3)         (3)         (3)         (3)         (3)         (3)         (3)         (3)         (3)         (3)         (3)         (3)         (3)         (3)         (3)         (3)         (3)         (3)         (3)         (3)         (3)         (3)         (3)         (3)         (3)         (3)         (3)         (3)         (3)         (3)         (3)         (3)         (3)         (3)         (3)         (3)         (3)         (3)         (3)         (3)         (3)         (3)         (3)         (3)         (3)         (3)         (3)         (3)         (3)         (3)         (3)         (3)         (3)         (3)         (3)         (3)         (3)         (3)         (3)         (3)         (3)         (3)         (3)         (3)         (3)         (3)         (3)         (3)         (3)         (3)         (3)         (3)         (3)         (3)         (3)         (3)         (3)         (3)         (3)         (3)                                                                                                             | □ #TU-57-EX編4880<br>2748<br>2748<br>274  |                                                                                                    | t.  |
|                                                                                                    | 3                                | R6事業マスダ   サービスコード和込 <b>画面上に表示</b> 差異がないな   差異があるな   差異があるな </td <td>()2845         ()28455         ()29015         ()20015         ()20015         ()20015         ()20015         ()20015         ()20015         ()20015         ()20015         ()20015         ()20015         ()20015         ()20015         ()20015         ()20015         ()20015         ()20015         ()20015         ()20015         ()20015         ()20015         ()20015         ()20015         ()20015         ()20015         ()20015         ()20015         ()20015         ()20015         ()20015         ()20015         ()20015         ()20015         ()20015         ()20015         ()20015         ()20015         ()20015         ()20015         ()20015         ()20015         ()20015         ()20015         ()20015         ()20015         ()20015         ()20015         ()20015         ()20015         ()20015         ()20015         ()20015         ()20015         ()20015         ()20015         ()20015         ()20015         ()20015         ()20015         ()20015         ()20015         ()20015         ()20015         ()20015         ()20015         ()20015         ()20015         ()20015         ()20015         ()20015         ()20015         ()20015         ()20015         ()20015         ()20015         ()20015         ()20015         ()20015         ()20015         &lt;</td> <td>□ PTU-E7-EXB8580<br/>2288<br/>2288<br/>2288<br/>2288<br/>2288<br/>2288<br/>2288<br/>2288<br/>2288<br/>229<br/>2007<br/>2007<br/>200</td> <td></td> <td>F.</td> | ()2845         ()28455         ()29015         ()20015         ()20015         ()20015         ()20015         ()20015         ()20015         ()20015         ()20015         ()20015         ()20015         ()20015         ()20015         ()20015         ()20015         ()20015         ()20015         ()20015         ()20015         ()20015         ()20015         ()20015         ()20015         ()20015         ()20015         ()20015         ()20015         ()20015         ()20015         ()20015         ()20015         ()20015         ()20015         ()20015         ()20015         ()20015         ()20015         ()20015         ()20015         ()20015         ()20015         ()20015         ()20015         ()20015         ()20015         ()20015         ()20015         ()20015         ()20015         ()20015         ()20015         ()20015         ()20015         ()20015         ()20015         ()20015         ()20015         ()20015         ()20015         ()20015         ()20015         ()20015         ()20015         ()20015         ()20015         ()20015         ()20015         ()20015         ()20015         ()20015         ()20015         ()20015         ()20015         ()20015         ()20015         ()20015         ()20015         ()20015         ()20015         <                                                                                                    | □ PTU-E7-EXB8580<br>2288<br>2288<br>2288<br>2288<br>2288<br>2288<br>2288<br>2288<br>2288<br>229<br>2007<br>2007<br>200   |                                                                                                    | F.  |

④ OKボタンをクリックします。

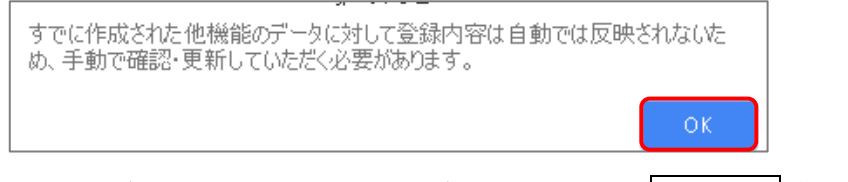

5 他にサービスコードが更新されたサービスがある場合は、一覧に戻るボタンをクリックし手順②~④ を繰り返し行います。

作業 1-B は以上です。

| 【操作方法 1-C】 9 】                | 月以前の履歴を複写して、                   | サービスコード表をもとに編集する       |  |
|-------------------------------|--------------------------------|------------------------|--|
| 以下の作業を行うす<br>入手してください。        | うに、各市町村のホームペー                  | -ジ等から、10 月以降のサービスコード表を |  |
| ① [マスタ管理]-                    | [総合事業マスタ]の順にクリ                 | リックします。                |  |
| ↑ ■利用者一覧                      | 山 データ出力 🔅 マスタ管理 ▾ 💠 🗈          |                        |  |
| Q 利用者検索<br>姓名/フリガナ<br>姓名/フリガナ | 関連事業所マスタ<br>介護保険者マスタ<br>利用科マスタ |                        |  |
|                               | 総合事業マスタ                        |                        |  |

② 対象の保険者・サービス種類の行をクリックします。

| ◆ マスタ管理   | 総合事業マスタ                     |          |          |         |      |
|-----------|-----------------------------|----------|----------|---------|------|
| 関連事業所マスタ  |                             |          |          |         |      |
| 介護保険者マスタ  |                             | 3        | ▼ 検索     | •       | 新規作成 |
| 総合事業マスタ   | 保険者番号 保険者名 サービス種類           | 適用開始月    | 適用終了月    | 単位数単価   | 提出先  |
| サービスコード取ら | 039015 000市 A2:訪問型サービス(独自)  | 令和04年10月 |          | 10.00 円 | 国保連  |
|           | 039015 000市 A2:訪問型サービス(独自)  | 令和04年04月 | 令和04年09月 | 10.00 円 | 国保達  |
|           | 039015 000市 A6: 通所型サービス(独自) | 令和04年04月 |          | 10.00 円 | 国保連  |
|           | 039015 000市 AF:介護予防ケアマネジメント | 令和04年04月 |          |         | 国保連  |

③ 「複写元にする9月以前の履歴」の右部の複写して新規作成ボタンをクリックします。

| サービス種類 AF:介護予防       | ケアマネジメン | ~F   | ~   | 次の34 | 井→ ● 新規作成 |
|----------------------|---------|------|-----|------|-----------|
| 適用期間                 | 保険者番号   | 保険者名 | 提出先 |      | 操         |
| <b>蘭</b> 令和04年04月 ~  | 039015  | 000市 | 国保連 |      | ▶ 複写して新規作 |
| ■令和03年10月 ~ 令和04年03月 | 039015  | 000市 | 国保連 |      | ▶ 複写して新規作 |
|                      |         |      |     |      |           |

- ④ 適用期間(開始)に「令和 04 年 10 月」と入力します。
- ⑤ 「保険者」「単位数単価」および「提出先」を設定します。

(「単位数単価」は AF 以外の場合に表示されます。)

| <del>4</del> - | ビス種                        | ing.                   | AF:介護う                                            | 予防ケアマネジメン                                                 | ~F                                                                            |                                                                                   | ~                                               |                                      |                                                |                                                                                                    | 次の3件                                                       | •                                                                                                    | 新規作成  |
|----------------|----------------------------|------------------------|---------------------------------------------------|-----------------------------------------------------------|-------------------------------------------------------------------------------|-----------------------------------------------------------------------------------|-------------------------------------------------|--------------------------------------|------------------------------------------------|----------------------------------------------------------------------------------------------------|------------------------------------------------------------|----------------------------------------------------------------------------------------------------|-------|
| 適用             | 明問                         |                        |                                                   | 保険者番号                                                     | 保険者名                                                                          | 提                                                                                 | 出先                                              |                                      |                                                |                                                                                                    |                                                            |                                                                                                    | 操作    |
| <b>前</b> 令     | 和04年                       | 04月~                   |                                                   | 039015                                                    | 000市                                                                          | 围                                                                                 | 保連                                              |                                      |                                                |                                                                                                    |                                                            | ■複写して                                                                                                    | こ新規作) |
| <b>1</b> 0     | 和03年                       | 10月~                   | ,令和04年03                                          | 月 039015                                                  | 000市                                                                          |                                                                                   | 保連                                              |                                      |                                                |                                                                                                    |                                                            | ■ 複写して                                                                                                    | (新規作) |
| 前令             | 和03年                       | 04月~                   | 令和03年09                                           | 月 039015                                                  | 000市                                                                          |                                                                                   | 保連                                              |                                      |                                                |                                                                                                    |                                                            | ■複写して                                                                                                    | C新規作! |
| 選用             | 明間                         | <u>87</u>              | 令和04年10,                                          | 月 ~ 通用終了                                                  | 保険者                                                                           | 26 <b>7</b>                                                                       | (039999) OC                                     | 市 ~                                  | 提出先                                            | <b>8</b> 7                                                                                                    | 漣 ~                                                        |                                                                                                    |       |
| 道用<br>◆ 1      | 明間                         | <u>必須</u><br>ス追加       | 令和04年10,<br>★ 選択行:                                | 月 ~ 適用終了!<br>を操作 <b>④</b> 一括設                             | 保険者<br>定 <u> </u>                                                             | ×<br>≣<br>≣×                                                                      | (039999) OC<br>表示順 サー                           | D市 マ<br>ビスコード 、                      | 提出先                                            | 25月<br>日<br>日<br>日<br>日<br>日<br>日<br>日<br>日<br>日<br>日<br>日<br>日<br>日<br>日<br>日<br>日<br>日<br>日<br>日                                                                                                    |                                                            | ~                                                                                                    |       |
| 適用<br>◆ 1      | 期間<br>サービ<br>No            | ≥<注<br>ス追加<br>編集       | 令和04年10,<br>◆ 選択行:                                | 月 ~ 適用終了)<br>を操作 <b>④</b> -括設<br>サービ;                     | 保険者           定 <b>症</b> 行削除           ス名称                                    | 必須 [] Ⅲ □ 基本 加算                                                                   | (039999) 〇〇<br>表示順 サー<br>算定単位                   | D市 く<br>ビスコード 、<br>単位数               | 提出先                                            | ※<br>すべて<br>利限日数<br>利限回数                                                                                                    | <ul> <li>注 &gt;</li> <li>支給阻度<br/>額対象</li> </ul>           | ▼ ▼ ▼ ▼ ▼ ★ ★ < | 要支援   |
| 適用:<br>● !     | 明間<br>サービ<br>No<br>1       | 必須 ス追加 編集 凝集           | 令和04年10,<br>◆ 選択行 <sup>2</sup> サービス<br>コード AF1001 | 月 ~ 適用終了)<br>を操作 ④ 一括設<br>サービン<br>介護予防ケアマネシ               | 保険者           童行削除           ス名称           メントA                               | <ul> <li>送須</li> <li>Ⅲ</li> <li>基本</li> <li>基本</li> </ul>                         | (039999) 000<br>表示順 サー<br>算定単位<br>1月につき         | D市 マ<br>ビスコード、<br>単位数<br>438         | 提出先<br>提出先<br>「                                | <ul> <li>()</li> <li>()</li> <li< td=""><td><ul> <li>支給區度<br/>額対象</li> <li>対象外</li> </ul></td><td><ul> <li>事業対象者</li> <li>○</li> </ul></td><td>要支援</td></li<></ul> | <ul> <li>支給區度<br/>額対象</li> <li>対象外</li> </ul>              | <ul> <li>事業対象者</li> <li>○</li> </ul>                                                                                                    | 要支援   |
| © 1            | 期間<br>サービン<br>No<br>1<br>2 | 必須 ス追加 ス追加 編集 編集 編集 編集 | 令和04年10,<br>◆ 選択行? サービス<br>コード AF1001 AF1005      | 月 ~ 適用終了/<br>を操作 ④ - 括設<br>サービ:<br>介護予防ケアマネジ<br>介護予防ケアマネジ | 保険者           定         宜 行前除           ス名称           メントA           メント初回加算A | <ul> <li>送済</li> <li>Ⅲ</li> <li>基本</li> <li>基本</li> <li>基本</li> <li>基本</li> </ul> | (039999) 〇〇<br>表示順 サー<br>算定単位<br>1月につき<br>1月につき | D市 マ<br>ビスコード 、<br>単位数<br>438<br>300 | 提出先<br>運 叙込さ<br>算定回数<br>制限期間<br>1月につき<br>1月につき | 2<br>通<br>すべて<br>制限日数<br>制限回数<br>1<br>1                                                                                                    | <ul> <li>支給限度<br/>額対象</li> <li>対象外</li> <li>対象外</li> </ul> | <ul> <li>事業対象者</li> <li>○</li> <li>○</li> </ul>                                                                                                    | 要支援   |

(次ページへ続きます⇒)

- ⑥ 画面上に表示された内容について、各市町村提供のサービスコード表と差異があるか確認します。
   ■差異がない場合・・・ 登録ボタンをクリックします。
   ■差異がある場合・・・ 経境ボタンからお動する[サービス追加・編集]画面で内容を修正し
  - ■差異がある場合 ・・・ 編集ボタンから起動する[サービス追加・編集]画面で内容を修正し、 登録ボタンをクリックします。
  - ※「介護職員等ベースアップ等支援」は自動では追加されないため、必要に応じてサービス追加ボタ ンから追加してください。

| 4-F            | こス種                 | 類                                 | AF:介護                                                                                           | 予防ケアマネジメン                                            | ~F                                                        |                                                                              | ~                                          |                                     |                                                                                                   |                                                                                        | 次の34                             | ∓→ 0                                                       | 新規作成            |
|----------------|---------------------|-----------------------------------|-------------------------------------------------------------------------------------------------|------------------------------------------------------|-----------------------------------------------------------|------------------------------------------------------------------------------|--------------------------------------------|-------------------------------------|---------------------------------------------------------------------------------------------------|----------------------------------------------------------------------------------------|----------------------------------|------------------------------------------------------------|-----------------|
| 適用則            | 朋                   |                                   |                                                                                                 | 保険者番号                                                | 保険者名                                                      | 提                                                                            | 出先                                         |                                     |                                                                                                   |                                                                                        |                                  |                                                            | 操               |
| 蘭令和            | 104年                | 04月~                              |                                                                                                 | 039015                                               | 000市                                                      | Ξ                                                                            | 保連                                         |                                     |                                                                                                   |                                                                                        |                                  | ■ 複写して                                                     | て新規作用           |
| 前令和            | 103年                | 10月~                              | 令和04年03                                                                                         | 月 039015                                             | 000市                                                      | Ξ                                                                            | 保連                                         |                                     |                                                                                                   |                                                                                        |                                  | ■ 複写して                                                     | て新規作用           |
| 前令和            | 103年                | 04月~                              | 令和03年09                                                                                         | 月 039015                                             | 000市                                                      | E                                                                            | 保連                                         |                                     |                                                                                                   |                                                                                        |                                  | ■ 複写して                                                     | て新規作用           |
| ⊕ <del>"</del> |                     | て追加                               |                                                                                                 | を操作 🛛 一括設                                            | 定 前 行削除                                                   |                                                                              | 表示順 ++                                     |                                     | , ■ 较达;                                                                                           | <del>7</del> ज∧र                                                                       |                                  | ~                                                          |                 |
| • <del>"</del> | No                  | くらわれ<br>編集                        | ★ 選択行<br>サービス<br>コード                                                                            | を操作                                                  | 定 <b>前 行削除</b><br>ス名称                                     |                                                                              | 表示順 サー <br>算定単位                            | ビスコード 、<br>単位数                      | 2 Ⅲ 较込а<br>算定回数<br>制限期間                                                                           | か<br>すべて<br>制限日数<br>制限回数                                                               | 支給限度<br>額対象                      | ▼                                                          | 要支持             |
| • •            | ービン<br>No<br>1      | X追加<br>編集<br>編集                   | <ul> <li>◆ 選択行</li> <li>サービス<br/>コード</li> <li>AF1001</li> </ul>                                 | を操作                                                  | 定<br><u><u><u></u><br/>宜<br/>行削除</u><br/>ス名称<br/>メントA</u> | IIII 基本<br>加算<br>基本                                                          | 表示順 サート<br>算定単位<br>1月につき                   | ビスコード<br>単位数<br>438                 | <ul> <li>一 絞込。</li> <li>算定回数</li> <li>制限期間</li> <li>1月につき</li> </ul>                              | か<br>すべて<br>制限日数<br>制限回数<br>1                                                          | 支給限度<br>額対象<br>対象外               | ▼ ● ● ● ● ●                                                | 要文括             |
| ••             | ービス<br>No<br>1<br>2 | (追加) 編集 編集 編集                     | <ul> <li>★ 選択行</li> <li>サービス<br/>ヨード</li> <li>AF1001</li> <li>AF1005</li> </ul>                 | を操作<br><b>○</b> −括設<br>サービ<br>介護予防ケアマネジ<br>介護予防ケアマネジ | 定<br><u> 値 行削除</u><br>ス名称<br>メントA<br>メントA                 | <ul> <li>■</li> <li>基本<br/>加算</li> <li>基本</li> <li>基本</li> <li>基本</li> </ul> | 表示順<br>算定単位<br>1月につき<br>1月につき              | ピスコード 、<br>単位数<br>438<br>300        | <ul> <li></li></ul>                                                                               | み<br>すべて<br>制限日数<br>制限回数<br>1<br>1                                                     | 支給限度<br>額対象<br>対象外<br>対象外        | <ul> <li>事業対象者</li> <li>○</li> <li>○</li> </ul>            | 要文指<br>〇〇       |
| • •            | No<br>1<br>2<br>3   | (通加) 編集 編集 編集 編集 編集               | <ul> <li>▶ 選択行</li> <li>サービス<br/>コード</li> <li>AF1001</li> <li>AF1005</li> <li>AF1006</li> </ul> | を操作                                                  | 定                                                         | IIII 基本算基本 基本                                                                | 表示順 サー <br>算定単位<br>1月につき<br>1月につき<br>1月につき | ビスコード<br>単位数<br>438<br>300<br>300   | ■ 殺込る<br>算定回数<br>制限期間<br>1月につき<br>1月につき<br>1月につき                                                  | <sup>3</sup> すべて<br>制限日数<br>制限回数<br>1<br>1<br>1                                        | 支給限度<br>調対象<br>対象外<br>対象外<br>対象外 | <ul> <li>事業対象者</li> <li>〇</li> <li>〇</li> <li>〇</li> </ul> | 要文/<br>の<br>の   |
|                | No<br>1<br>2<br>3   | X追加<br>編集<br>編集<br>編集<br>編集<br>編集 | <ul> <li>★ 選択行</li> <li>サービス<br/>コード</li> <li>AF1001</li> <li>AF1005</li> <li>AF1006</li> </ul> | を操作                                                  | 定<br><u> <u> </u> <u><br/></u></u>                        | <ul> <li>III</li> <li>基本算</li> <li>基本</li> <li>基本</li> <li>基本</li> </ul>     | 表示順 サー <br>算定単位<br>1月につき<br>1月につき<br>1月につき | ビスコード 、<br>単位数<br>438<br>300<br>300 | <ul> <li>一一一段 2013</li> <li>第定回数<br/>制限期間</li> <li>1月につき</li> <li>1月につき</li> <li>1月につき</li> </ul> | <ul> <li>サ すべて</li> <li>制限日数</li> <li>制限回数</li> <li>1</li> <li>1</li> <li>1</li> </ul> | 支給限度<br>額対象<br>対象外<br>対象外<br>対象外 | <ul> <li>事業対象者</li> <li>〇</li> <li>〇</li> <li>〇</li> </ul> | 要支#<br>〇〇<br>〇〇 |

⑦ OK ボタンをクリックします。

| すでに作成された他機能のデータに対して登録内容は自動では反映されないため、手動で確認・更新していただく必要があります。 |  |
|-------------------------------------------------------------|--|
| ОК                                                          |  |

⑧ 他にサービスコードが更新されたサービスがある場合は、一覧に戻るボタンをクリックし手順②~⑦ を繰り返し行います。

作業 1-C は以上です。

| 作業 2                                | バージョンアップ前に作成した「令和 04 年 10 月」以降の予定・実績<br>を作成する/見直す |
|-------------------------------------|---------------------------------------------------|
|                                     | 🖶 [利用者一覧]-[予定·実績]                                 |
| 「 <u>介護職員等べー</u> 」<br>今和 04 年 10 日1 | スアップ等支援加算」を算定する事業所の利用者について、                       |
| 节和 04 平 10 月 5                      | 気体のアル・美積で1F成、または発進します。                            |

#### 【操作方法】10月以降の予定・実績を作成する/見直す

- ① [利用者一覧]画面で対象者を選択し、予定・実績をクリックします。
- ② 10月以降の利用票・提供票画面で、サービス追加ボタンをクリックします。

| A          | ■ 利用者   | 一覧    | II データ¦ | 出力        | マスタ管理                              | ∎ -          | 🔷 国保連請求                    |      |
|------------|---------|-------|---------|-----------|------------------------------------|--------------|----------------------------|------|
| 再選択        | 👤 愛知    | 梅子    |         | 要介記<br>女性 | <mark>巻1</mark> 被保険者番<br>93歳5ヶ月 昭和 | 号:1<br>104年0 | 1111122222   認定初<br>03月23日 | 有効期間 |
| <b>₿</b> ₹ | 川用者情報   | ▮ 予定  | ・実績     | 🖍 ii      | 所介護計画書                             |              |                            |      |
|            | 令和04年   | ₣10月  | の予定     | ・<br>実    | 績新規                                |              |                            |      |
| Ð          | ) サービス追 | 动口    | 前回複写    |           |                                    |              |                            |      |
| *          | 選択行を操   | 作 💼 谷 | 行削除     | 予范        | ⋸→実績                               |              |                            |      |

③ 表示された[サービス登録・編集]画面で、「介護職員等ベースアップ等支援加算」を含めた、10月以降に 算定するサービスコードを追加します。

|        | 介護サービス                   |       |       | 総合事 | 業            |           |                        |        | 保    | 険適用ダ | 4   |    |
|--------|--------------------------|-------|-------|-----|--------------|-----------|------------------------|--------|------|------|-----|----|
| ∎サ−    | ビス選択                     |       |       |     | ✔選           | 択した       | サービ                    | ス内容    | 24   |      |     |    |
| ⊐−ド    | サービス内容 ※Enterキーで彩        | どり込み  | 加算·減夠 | ~   | サービ          | ス内容       |                        |        | 茸    | ◎位数  | 割引率 |    |
| コード    | サービス内容                   | 単位数   | 分類    |     | 15611<br>通所介 | 4<br>護ベース | アップ等す                  | て援加算   |      |      |     | %량 |
| 156108 | 通所介護処遇改善加算 I             | 5.9 % | 加算·減算 | ^   | 提供時          | 58        |                        |        |      |      |     |    |
| 156109 | 通所介護若年性認知症受入加算           | 60    | 加算·減算 |     | 142171013    |           | :                      | 0      | :    | 0    |     |    |
| 156111 | 通所介護特定処遇改善加算 I           | 1.2 % | 加算·減算 |     | 予定・          | 実績        | <ul> <li>予定</li> </ul> | 登録 〇 3 | に積登録 |      |     |    |
| 156112 | 通所介護特定処遇改善加算Ⅱ            | 1 %   | 加算·減算 |     | <b>盖</b> 会?  | 104年      | 10日の                   | )提供F   | a l  |      |     |    |
| 156114 | 通所介護ベースアップ等支援加<br>算      | 1.1 % | 加算·減算 |     | 合計回          | 10<br>数 1 | -10/]0.                |        | -    |      | 全選択 | 全解 |
| 156116 | 通所介護栄養アセスメント加算           | 50    | 加算·減算 |     |              | 日         | 月                      | 火      | 水    | 木    | 金   | t  |
| 156201 | 通所介護口腔栄養スクリーニン<br>グ加算 II | 5     | 加算・減算 |     | 1週           |           |                        |        |      |      |     | 1  |
| 156202 | 通所介護口腔栄養スクリーニン<br>グ加算 I  | 20    | 加算·減算 |     | 2週           | 2         | 3                      | 4      | 5    | 6    | 7   | 8  |
| 156338 | 通所介護 A D L 維持等加算 I       | 30    | 加算·減算 | *   | 3週           | 9         | 10                     | 11     | 12   | 13   | 14  | 15 |
|        |                          |       |       |     |              | 16        | 17                     | 10     | 10   | 20   |     |    |

④ すべてのサービスの作成/見直しが完了したら、登録ボタンをクリックします。

作業2は以上です。

以降は、通常どおりのシステム操作で予定・実績の確定等を行ってください。

# Ⅱバージョンアップに伴う追加・変更点

🞐 今回のバージョンアップでは、「介護職員等ベースアップ等支援加算」対応が行われました。

## 「介護職員等ベースアップ等支援加算」対応

「介護職員等ベースアップ等支援加算」が令和4年10月に新設されることに伴い、システムの各機能で下記の対応 が行われました。

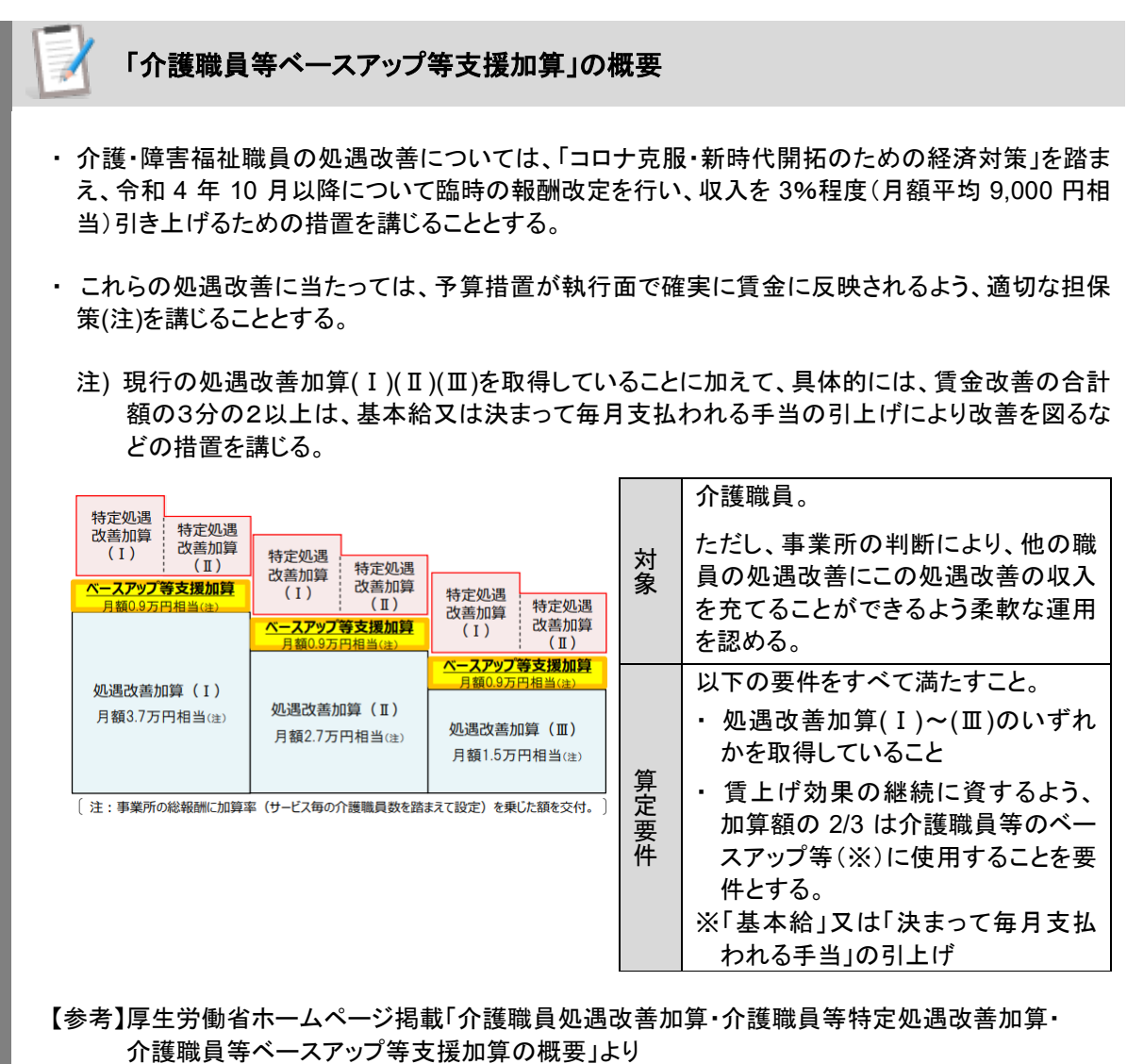

https://www.mhlw.go.jp/stf/seisakunitsuite/bunya/0000202201 42226.html

「「介護職員等ベースアップ等支援加算」の対象サービスと加算率

#### ■ 加算算定対象サービス

X

| サービス区分                        | 介護職   | 战 <b>員処遇改</b> | 善加算  | 介護耶<br>特定処 | <sup>戠</sup> 員等<br>遇改善 | 介護職員等<br>ベースアップ |
|-------------------------------|-------|---------------|------|------------|------------------------|-----------------|
|                               | I     | Π             | Ш    | I          | Π                      | 等支援加算           |
| 訪問介護                          | 13.7% | 10.0%         | 5.5% | 6.3%       | 4.2%                   | 2.4%            |
| 夜間対応型訪問介護                     | 13.7% | 10.0%         | 5.5% | 6.3%       | 4.2%                   | 2.4%            |
| 定期巡回·随時対応型訪問介護看護              | 13.7% | 10.0%         | 5.5% | 6.3%       | 4.2%                   | 2.4%            |
| (介護予防)訪問入浴介護                  | 5.8%  | 4.2%          | 2.3% | 2.1%       | 1.5%                   | 1.1%            |
| 通所介護                          | 5.9%  | 4.3%          | 2.3% | 1.2%       | 1.0%                   | 1.1%            |
| 地域密着型通所介護                     | 5.9%  | 4.3%          | 2.3% | 1.2%       | 1.0%                   | 1.1%            |
| (介護予防)通所リハビリテーション             | 4.7%  | 3.4%          | 1.9% | 2.0%       | 1.7%                   | 1.0%            |
| (介護予防)特定施設入居者生活介護             | 8.2%  | 6.0%          | 3.3% | 1.8%       | 1.2%                   | 1.5%            |
| 地域密着型特定施設入居者生活介護              | 8.2%  | 6.0%          | 3.3% | 1.8%       | 1.2%                   | 1.5%            |
| (介護予防)認知症対応型通所介護              | 10.4% | 7.6%          | 4.2% | 3.1%       | 2.4%                   | 2.3%            |
| (介護予防)小規模多機能型居宅介護             | 10.2% | 7.4%          | 4.1% | 1.5%       | 1.2%                   | 1.7%            |
| 看護小規模多機能型居宅介護                 | 10.2% | 7.4%          | 4.1% | 1.5%       | 1.2%                   | 1.7%            |
| (介護予防)認知症対応型共同生活介護            | 11.1% | 8.1%          | 4.5% | 3.1%       | 2.3%                   | 2.3%            |
| 介護福祉施設サービス                    | 8.3%  | 6.0%          | 3.3% | 2.7%       | 2.3%                   | 1.6%            |
| 地域密着型介護老人福祉施設                 | 8.3%  | 6.0%          | 3.3% | 2.7%       | 2.3%                   | 1.6%            |
| (介護予防)短期入所生活介護                | 8.3%  | 6.0%          | 3.3% | 2.7%       | 2.3%                   | 1.6%            |
| 介護保健施設サービス                    | 3.9%  | 2.9%          | 1.6% | 2.1%       | 1.7%                   | 0.8%            |
| (介護予防)短期入所療養介護(老健)            | 3.9%  | 2.9%          | 1.6% | 2.1%       | 1.7%                   | 0.8%            |
| 介護療養施設サービス                    | 2.6%  | 1.9%          | 1.0% | 1.5%       | 1.1%                   | 0.5%            |
| (介護予防)短期入所療養介護(病院等<br>(老健以外)) | 2.6%  | 1.9%          | 1.0% | 1.5%       | 1.1%                   | 0.5%            |
| 介護医療院サービス                     | 2.6%  | 1.9%          | 1.0% | 1.5%       | 1.1%                   | 0.5%            |
| (介護予防)短期入所療養介護(医療院)           | 2.6%  | 1.9%          | 1.0% | 1.5%       | 1.1%                   | 0.5%            |

#### ■ 加算算定非対象サービス

| サービス区分                                                                                    | 加算率 |
|-------------------------------------------------------------------------------------------|-----|
| (介護予防)訪問看護、(介護予防)訪問リハビリテーション、(介護予防)福祉用具貸与、特定(介<br>護予防)福祉用具販売、(介護予防)居宅療養管理指導、居宅介護支援、介護予防支援 | 0%  |

【参考】令和4年6月21日付厚生労働省老健協調 老発0621第1号 「介護職員処遇改善加算、介護職員等特定処遇改善加算 及び介護職員等ベースアップ等支援加算に関する 基本的考え方並びに事務処理手順及び様式例の提示について」より

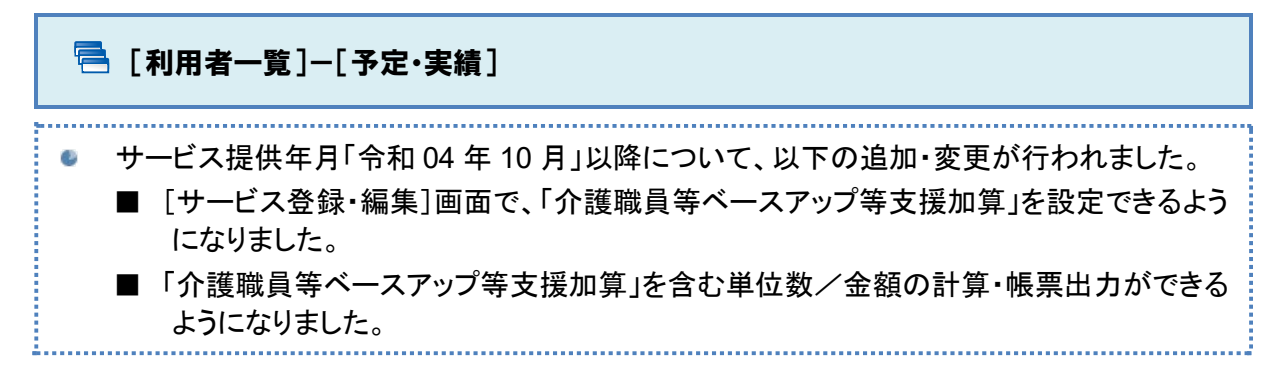

登録した内容は、その後作成する請求データにも反映されます。

| ▲ ■利用者一覧 山データ出力 ○マスタ管理                     | ▼ 🔷 国保連請求                      | 🗣 利用   | 用料        |            |        |                   |            |             |                        |         |        |           |        |        |
|--------------------------------------------|--------------------------------|--------|-----------|------------|--------|-------------------|------------|-------------|------------------------|---------|--------|-----------|--------|--------|
| <sup>再選択</sup> 愛知 梅子                       | : 1111122222   認定有<br>4年03月23日 | 有効期間:  | 令和03年04月  |            |        |                   |            |             |                        |         |        |           |        |        |
| 引用者情報         予定・実績         /訪問介護計画書       |                                |        |           |            |        |                   |            |             |                        |         |        |           |        |        |
| ➡ 令和04年10月 の予定・実績 新規                       | 要介護状態区分                        | 要介護1   |           | 回数         | 限      | 度額対象              | 限度額対       | 了象外         |                        | 合計      |        |           |        |        |
| <ul> <li>● サービス追加</li> <li>前回複写</li> </ul> | 区分支給限度基準額                      | 16765  | 予定        | 5          |        | 1250              | 0          |             |                        | 1250    |        |           |        |        |
|                                            |                                | サービス   | 【登録・編集【   | 愛知 梅子      | 1      |                   |            |             |                        |         |        |           |        | ×      |
|                                            |                                |        | 介護サービ     | ζ          |        | 総                 | 合事業        |             |                        |         | 保      | 険適用外      |        |        |
| □ 提供時間 サービス内容 予実 01 02 03<br>主 日 月         | 04 05 06 07 08 09 1<br>火水木金土日月 | 10 サー  | ビス選択      |            |        |                   | <b>√</b> 選 | 択した         | サービ                    | この習     | Tida I | ( Jan 10) | *12107 |        |
| □ 10:00 合 フイズ事業所 予定 1                      | 1                              | 4-L    | サービス内容 ※  | Enter Cito | 単位数    | ////#・183 ♥<br>分類 | 11628      | 1<br>1<br>1 |                        | Vienn   |        | 112.8X    | 812144 | 96518  |
| 11 ~10:29 111111: 身体/ 護1 実績                |                                | 116271 | 訪時介護処遇改善加 | 第三<br>27 - | 5.5 %  | 加算、減算 *           | 提供時        | 18          | :                      | 0 ~     | ·      | 0         |        |        |
|                                            |                                | 116274 | 訪問介護処遇改善加 | #1<br>#1   | 13.7 % | 加算・減算             | 予定·        | 実績          | <ul> <li>予定</li> </ul> | 22 (C ) | E 構塑印  |           |        |        |
|                                            |                                | 116278 | 訪問介護特定処遇さ | 善加算 I      | 6.3 %  | 加算、減算             | 前令         | 和04年        | 10月の                   | )提供E    | Э      |           |        |        |
|                                            |                                | 116281 | 防防介護ペースアッ | ブ等支援加      | 2.4 %  | 加算、減算             | 合計回        | 款 1         |                        |         |        |           | 全選択    | 全解除    |
|                                            |                                | 110410 | 算         | 00#4 V     | 3 70   | 10H · 8H          |            | 日           | 月                      | 火       | *      | 木         | 金      | ±<br>1 |
|                                            |                                | 118000 | 特別地域訪問介護加 | Ħ          | 15 %   | 加算·減算             | 1週         |             |                        |         |        |           |        | 1      |
|                                            |                                | 118100 | 訪問介護小規模事業 | 所加算        | 10 %   | 加算·減算             | 2週         | 2           | 3                      | 4       | 5      | 6         | 7      | 8      |
|                                            |                                | 118110 | 訪問介護中山間地域 | 等提供加算      | 5 %    | 加算・減算             |            | 9           | 10                     | 11      | 12     | 13        | 14     | 15     |
|                                            |                                |        |           |            |        |                   | 3週         |             |                        |         |        |           |        |        |
|                                            |                                |        |           |            |        |                   | 4週         | 16          | 17                     | 18      | 19     | 20        | 21     | 22     |
|                                            |                                |        |           |            |        |                   | 5週         | 23          | 24                     | 25      | 26     | 27        | 28     | 29     |
|                                            |                                |        |           |            |        |                   | 6週         | 30          | 31                     |         |        |           |        |        |
|                                            |                                |        |           |            |        |                   |            |             |                        |         |        |           | _      |        |
|                                            |                                |        |           |            |        | ×                 | 90°2       |             |                        |         |        |           |        | ✔ 設定   |

#### 🖶 [国保連請求]/[利用料]

#### サービス提供年月「令和 04 年 10 月」以降について、「介護職員等ベースアップ等支援加 算」を含めた介護給付費明細書や請求書が作成できるようになりました。

| ★ ■利用者一覧 山データ出力 ☆マスタ管理 → ◆国保連請求 ◆利用     | 料                              | · · · · · · · · · · · · · · · · · · ·                                                                                                    |
|-----------------------------------------|--------------------------------|----------------------------------------------------------------------------------------------------|
| ▶ 9876543210   ワイズ事業所                   |                                | 様式第一(財用第一家国地)<br>居宅サービス・地域密第型サービス介護給付費明編書<br>(別約6年1期入場合を1時期に知りいる名素等時用通過分析者用いて福祉用具4-実施品に福祉的な名詞的介稿表示                                                                                                    |
| 介護給付費明細書 介護給付費請求書 請求CSV作成 伝送            |                                | 後期所必須加約分量・機能者整備所作量、増加量が改善用分類、小規模多機能変換を分類、通知時用以供、小規模多機能算整合作量(規則時用))<br>現合型サービス(電気小規模多機能変換合合性・通知時用以外)・進合型サービス(電気小規模多機能型各合体(通知用用))<br>の手向換差系量                                                                                                    |
| 様式2・2の2・2の3 総合事業請求書 国保連用 けあ酸に移動         |                                | ·····································                                                                                                    |
|                                         |                                | #39時間     1 1 1 1 1 2 2 2 2 2 2      日     1                                                                                                    |
| 国力器和均良明和各 <sup>10KUV2</sup>             |                                | (2)(57) 7/5 2/23<br>此る 愛知 梅子<br>マイズ事業所                                                                                                    |
| 介護保険・総合事業 ● 介護保険 ○ 総合事業                 |                                | 2 1 第2 2大正 ①6和 2 3 1 1 2 3 4 1 2 3 4 日<br>業 生年月日 0 4 年 0 3 月 2 3 1 日 1 1 3 0 1 1 1 1 2 3 4 日<br>第 1 月 ① 本 4 年 0 3 月 2 3 1 日 1 1 1 1 1 1 1 1 1 1 1 1 1 1 1 1 1                                                                                                    |
| サービス種類 訪問介護                             | <ul> <li>国保連の請求受付期間</li> </ul> | ● 東介雅<br>秋田協力 要介援 ① 2・3・4・5<br>秋田協力 = = 1                                                                                                    |
| 請求区分<br>● 通常請求○ 再請求 (月遅れ・返戻)            | 令和04年11月01日 ~ 令和(              |                                                                                                    |
| サービス提供年月 全和の4年 2 10日 2 請求年月 全和の4年 2 11日 |                                |                                                                                                    |
|                                         |                                | サービス<br>計画 事業所優号 1 2 3 4 5 1 2 3 4 5 事業所名称 ウイズ思宅介護支援事業所                                                                                                    |
| ★ 選択行を操作 ✓ 画面登録 ◇ 明細作成 ● 印刷             |                                | 開始年月日         1-平道         年         月         日         中止半日         年         月         日           中止半日         1.券前日         3.営業総計         第         月         日         中止半日         年         月         日           ウ上半日         3.営業総計         3.営業総計         第         月         日         日                                                                                                    |
| 表示順 利用者名(フリガナ) 🖌 昇順 🗸 🗮 校込み 🔗除者         | ~                              | アービス内容         サービスコード         単位素         設計         サービス単位素         検索         検索         検索         検索         検索         検索         検索         検索         検索         検索         検索         検索         検索         検索         検索         検索         検索         検索         検索         検索         検索         検索         検索         検索         Ø         Ø                                                                                                    |
|                                         | サービフ語語                         | 攫1 1 1 1 1 1 2 5 0 5 1 2 5 0 I                                                                                                    |
|                                         | 身体介                            | 1         1         1         2         1         1         3         9         6         5         1         9         8         0         1         1         1         1         1         1         3         9         6         5         1         9         8         0         1         1         1         1         1         1         3         9         6         5         1         1         9         8         0         1         1         1         1         1         1         1         3         9         6         5         1         1         9         8         0         1         1         1         1         1         1         1         3         9         6         5         1         1         9         8         0         1         1         1         1         1         1         1         1         1         1         1         1         1         1         3         9         6         5         1         1         9         8         0         1         1         1         1         1         1         1         1         1                                                                                                    |
|                                         | 訪問介                            | 援処通改善加算 I I I 6 2 7 5 I I 4 4 3                                                                                                    |
| □ 済 済 編集 1 愛知 梅子 032052 1111122222 要介援1 | 訪問介護                           | 護特定処遇改善加算 I         1         1         6         2         7         8         1         2         0         3                                                                                                    |
|                                         | 訪問介                            | 2211111111111111111111111111111111111                                                                                                    |
|                                         |                                | 参 小 ビス内容 サービスコード 単位数 屈数 サービス単位数 (現分)<br>が月日 - ビス内容 サービスコード 単位数 屈数 サービス単位数 (現分)<br>和数 (現分)<br>和数 (現分)<br>日本 (現分)<br>日本 (現分) |
|                                         |                                | <b>貞息</b> か<br>                                                                                                    |
|                                         |                                |                                                                                                    |
|                                         |                                | ①サービス種類コード/2名称         1         1         1         1         1         1         1         1         1         1         1         1         1         1         1         1         1         1         1         1         1         1         1         1         1         1         1         1         1         1         1         1         1         1         1         1         1         1         1         1         1         1         1         1         1         1         1         1         1         1         1         1         1         1         1         1         1         1         1         1         1         1         1         1         1         1         1         1         1         1         1         1         1         1         1         1         1         1         1         1         1         1         1         1         1         1         1         1         1         1         1         1         1         1         1         1         1         1         1         1         1         1 <th1< th="">         1         <th1< th=""></th1<></th1<>                                                                                                    |
|                                         |                                | ※計画単位数 3 2 3 0                                                                                                    |
|                                         |                                | 5個度積極現象是認識 3 2 3 0                                                                                                    |
|                                         |                                |                                                                                                    |
|                                         |                                |                                                                                                    |
|                                         |                                | R S#G25## 1 040 0 n.m. ▲ n.m. ▲ n.m. ★ n.m. ★ n.m.                                                                                                    |
|                                         |                                | 1310000000 3 5 5 8 6 3 5 5 8 6 3 5 5 8 6 5 5 5 8 6 5 5 5 8 6 5 5 5 8 6 5 5 5 8 6 5 5 5 8 6 5 5 5 5                                                                                                    |
|                                         |                                | 120月11年1月                                                                                                    |
|                                         |                                | 目公長9本人発程<br>                                                                                                    |
|                                         |                                |                                                                                                    |
|                                         |                                |                                                                                                    |
|                                         |                                | A A T :                                                                                                    |
|                                         |                                |                                                                                                    |
|                                         |                                | 1 枚中 1 枚目                                                                                                    |

### 🚍 [データ出力]

0

#### 「介護報酬・利用料請求一覧」で「介護職員等ベースアップ等支援加算」を含めた集計が行 えるようになりました。

.....

.....

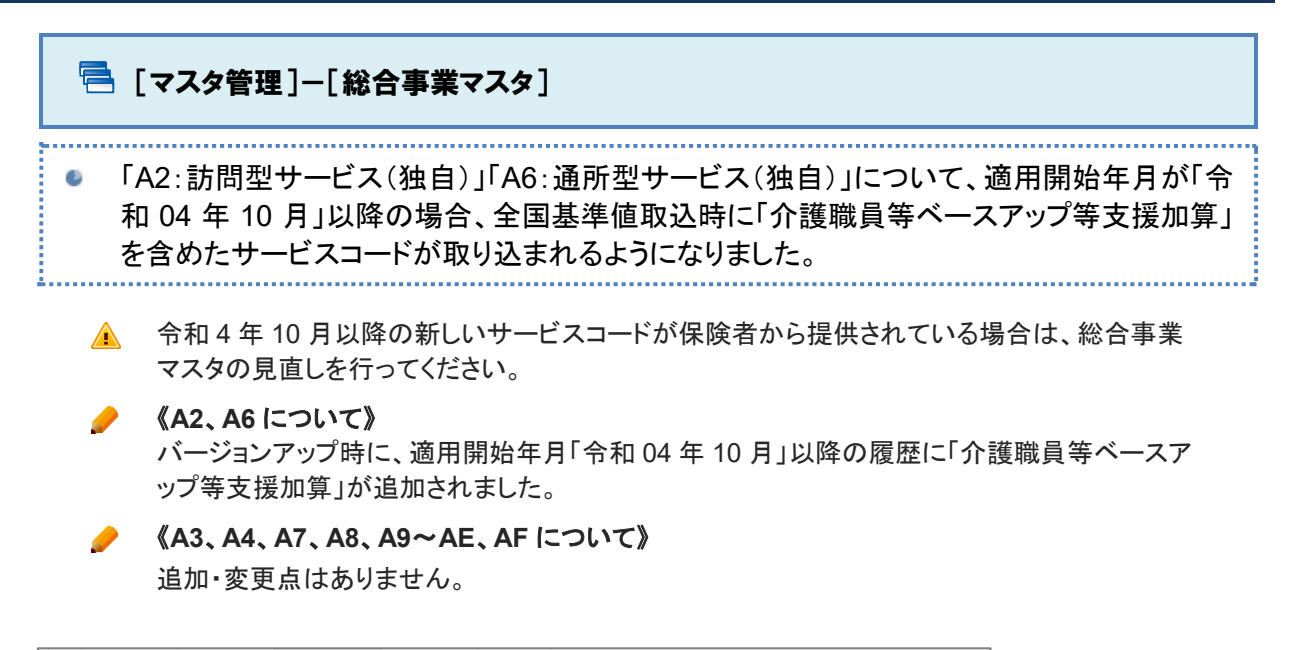

| <b>f</b>       | 🔳 利用者               | 前一覧 山 デー                                                                                                | - 夕出力 🌣 マ          | マスタ管理 ▼ 🔷 🔷                  | 国保連請              | 求 💠 利用     | 1料                        |              |                                                                                                    |  |
|----------------|---------------------|----------------------------------------------------------------------------------------------------|--------------------|------------------------------|-------------------|------------|---------------------------|--------------|----------------------------------------------------------------------------------------------------|--|
| 可選択<br>V       | 👤 愛知                | 梅子                                                                                                    | 要介護1 )<br>女性 93歳5? | な保険者番号: 1111<br>ヶ月 昭和04年03月2 | 122222   詞<br>23日 | 忍定有効期間:    | 令和03年04月                  | ]01日 ~ 令和05年 | ₽03月31日                                                                                                    |  |
| <b>€</b> ₹     | 川用者情報               | ▶ 予定・実績                                                                                                 | 責 📝 訪問介護           | 目前書                          |                   |            |                           |              |                                                                                                    |  |
| •              | 一覧に戻る               | 📜 総合事業                                                                                                  | ミマスタ情報             | 夏歴                           |                   |            |                           |              |                                                                                                    |  |
| <del>7</del> - | -ビス種類               | A2 : 訪問型                                                                                                | サービス(独自)           |                              | ~                 |            |                           |              | 次の3件 → ● 新規作成                                                                                                    |  |
| 適用             | 期間                  |                                                                                                    | 保険者番号              | 保険者名                         | 単位数               | 単価 提出      | 洗                         |              | 操作                                                                                                    |  |
| 蕭令和04年10月 ~    |                     | 032011                                                                                                  | 盛岡市                | 10.00円 国                     |                   | R連         |                           | 7 9648/567   |                                                                                                    |  |
| ■令和04年10月~     |                     | 039008                                                                                                  | △△市                | 10.00 円 国保連                  |                   |            |                           |              |                                                                                                    |  |
| 蕭令             | <b>篇</b> 令和04年10月 ~ |                                                                                                    | 132019             | 八王子市 10.00 円                 |                   |            | IRFA サービス種類:   A2 JI A6 J |              |                                                                                                    |  |
|                |                     |                                                                                                    |                    |                              |                   |            |                           |              | ┃ 10 月以降の全国基準のサービスコードで                                                                                                    |  |
| 適用             | 期間 必須               | 令和04年10月                                                                                                | 通用終了)              | 保険者 🛃                        | (03)              | 39008) △△市 | ~                         | 単位数単価 必須     | 新規履歴を作成できるようになりました。                                                                                                    |  |
|                |                     |                                                                                                    |                    |                              |                   |            |                           |              | 追加サービス 基本単位区分 選択 X                                                                                                    |  |
|                | 表示順                 | サービスコード 🔨                                                                                               | , Ⅲ 絞込み            | すべて                          | ~                 |            |                           |              |                                                                                                    |  |
|                | No 編                | 端 サービス<br>コード                                                                                           | サービス名称             |                              | 基本<br>加算          | 算定単位       | 単位数                       | 算定回数<br>制限期間 | 作成屋<br>(作成屋<br>置 白行<br>(1 会 9003年10月 以降()<br>会 1004年10月 以降()<br>会 1004年10月 ()<br>会 1004年10月 ()<br>会 1004年10月 ()<br>会 1004年10月 ()<br>会 1004年10月 ()<br>会 1004年10月 ()<br>会 1004年10月 ()<br>会 1004年10月 ()<br>会 1004年10月 ()<br>会 1004年10月 ()<br>会 1004年10月 ()<br>会 1004年10月 ()<br>会 1004年10月 ()<br>会 1004年10月 ()<br>会 1004年10月 ()<br>会 1004年10月 ()<br>会 1004年10月 ()<br>会 1004年1004年10月 ()<br>会 1004年10月 ()<br>会 1004年1004年10月 ()<br>会 1004年10月 ()<br>会 1004年1004年1004年1004年1004年1004年1004年1004 |  |
|                | 18                  | A26278                                                                                                  | 訪問型独自サービ:<br>I     | ス特定処遇改善加算                    | 加算                | 1月につき      | 63                        | 1月につき        | <ul> <li>○ 平成30年10月以降</li> <li>○ 平成29年04月以降</li> <li>○ 平成27年07月以前</li> </ul>                                                                                                    |  |
|                | 19                  | A26279                                                                                                  | 訪問型独自サービ:<br>Ⅱ     | ス特定処遇改善加算                    | 加算                | 1月につき      | 42                        | 1月につき        | 追加サ 2 サービス1<br>-ビス □ サービス2                                                                                                    |  |
|                | 20                  | A26281                                                                                                  | 訪問型独自サービ:<br>援加算   | スペースアップ等支 加算                 | 加算                | 1月につき      | 24                        | 1月につき        |                                                                                                    |  |
|                | 21                  | A28000                                                                                                  | 訪問型独自サービ           | ス特別地域加算                      | 加算                | 1月につき      | 15                        | 1月につき        | ※ 共通の加算・減算は、どの区分を選択していても追加されます。                                                                                                    |  |
|                | 22                  | A28001                                                                                                  | 訪問型独自サービス          | ス特別地域加算日割                    | 加算                | 1日につき      | 15                        |              |                                                                                                    |  |
|                | 23                  | A28002                                                                                                  | 訪問型独自サービ:          | ス特別地域加算回数                    | 加算                | 1回につき      | 15                        |              |                                                                                                    |  |
|                | 24                  | 24         A28100         訪問型独自サービス小規模事業所加算           25         A28101         訪問型独自サービス小規模事業所加算<br>日割 |                    | サービス小規模事業所加算加算               |                   | 1月につき      | 10                        | 1月につき        | ★ 閉じる ◆設定                                                                                                    |  |
|                | 25                  |                                                                                                    |                    | 加算                           | 1日につき             | 10         |                           |              |                                                                                                    |  |
| <u>-</u>       | 括削除                 |                                                                                                    |                    |                              |                   |            |                           |              | ✔登録 ♣印刷                                                                                                    |  |